#### *charles* schwab

# Welcome to the electronic approvals resource guide

This guide is divided into six sections that you can navigate by clicking the boxes below. They provide an overview of the experience and resources for you and your clients when you use these new tools.

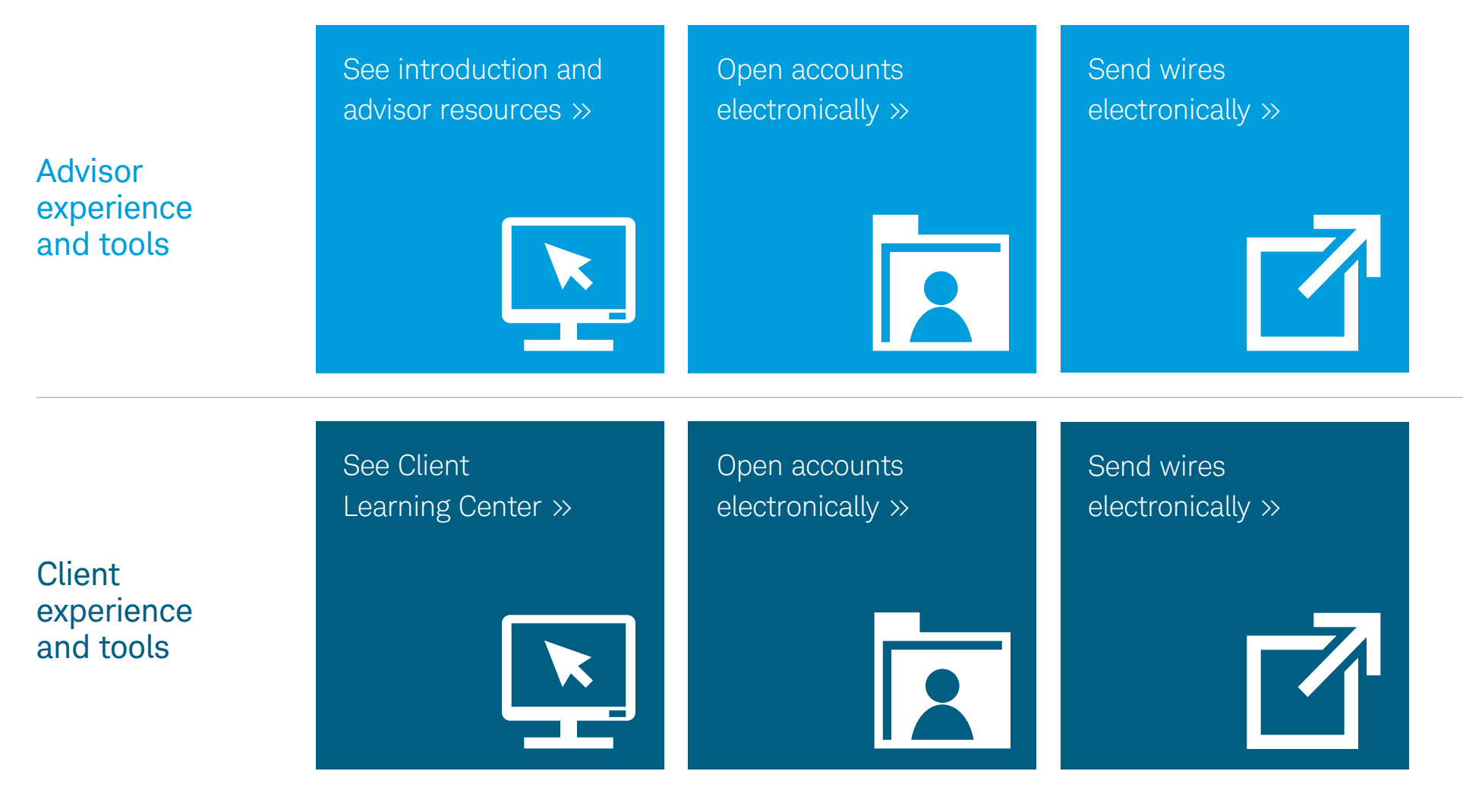

#### Home » Introduction

# New tools and resources make it easier for you and your clients to do business with Schwab

- We've replaced a number of time-consuming, complicated processes with streamlined tools that give you and your clients the best possible experience.
- This guide is intended for your use—it explains how these tools help you and your clients get the most from this quicker, more transparent, paperless experience.
- In this section you'll find support resources that help you get started.

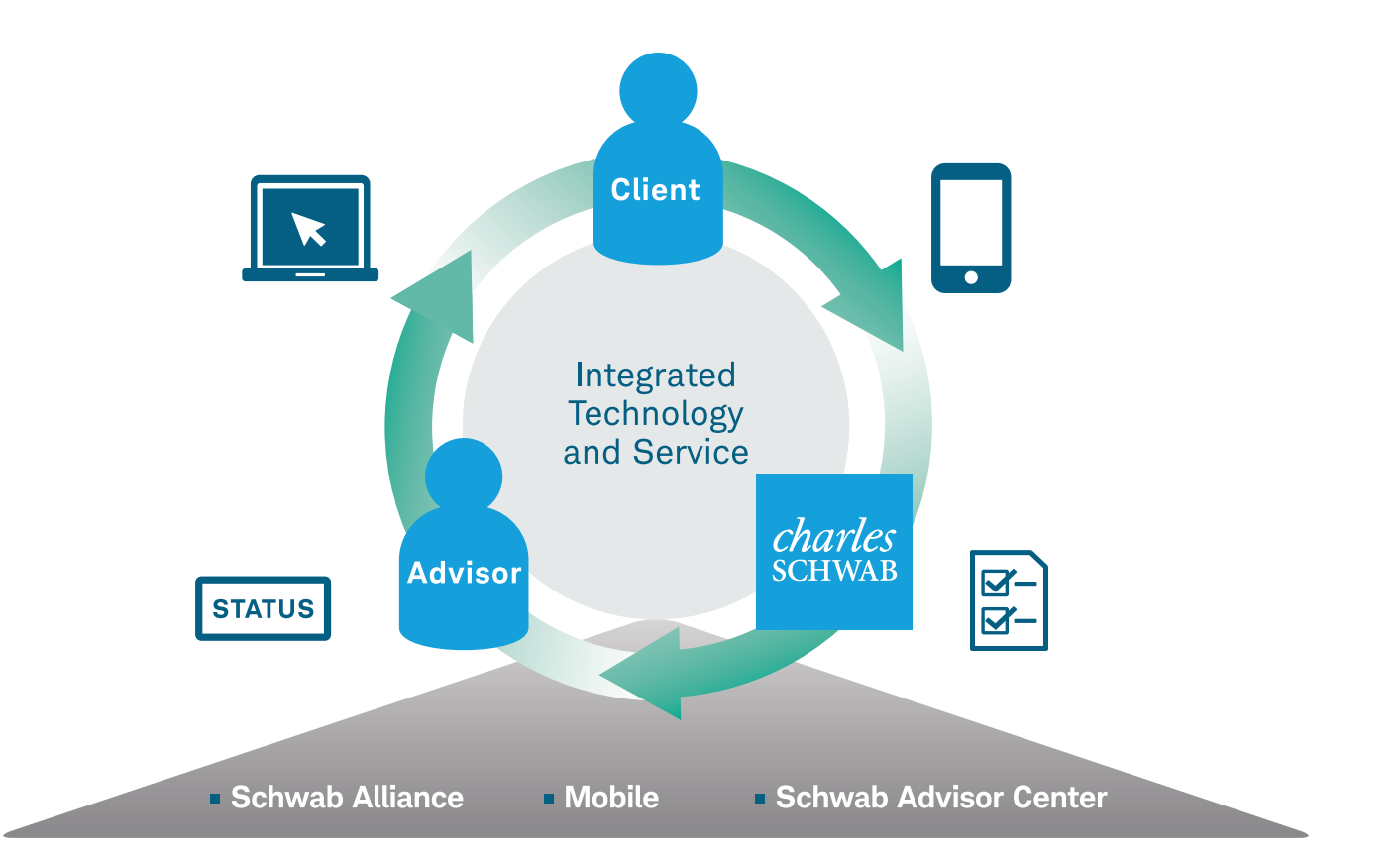

## Advisor resources

Help your clients get online, and submit important forms to Schwab electronically.

Click on the blue text to navigate through this guide.Use the navigation in the upper left to return home or to the beginning of each section.

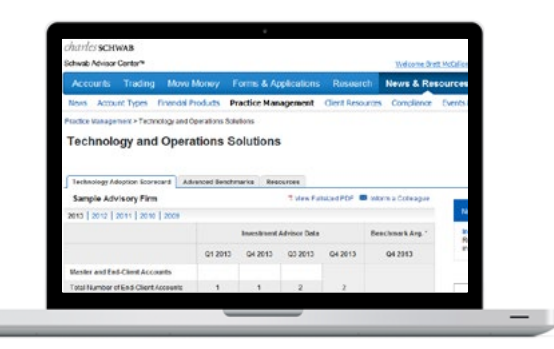

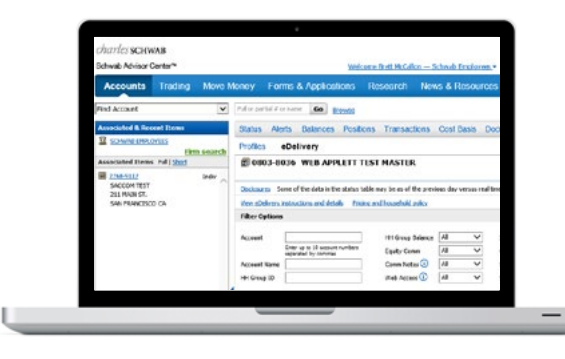

#### $\textbf{Check} \gg$

Learn how many clients are using Schwab Alliance at a glance.

#### $\textbf{Invite} \gg$

Invite Clients to Schwab Alliance with a few clicks.

| Service Request       | 5                                                                                            |            |
|-----------------------|----------------------------------------------------------------------------------------------|------------|
| To send a secure mess | sage to Schwab, select the group to contact from the drop-down list, enter your message, and | dict Send. |
| Direct mossage to     | Select one                                                                                   |            |
| Attach File < 6MB     | Browse                                                                                       |            |
|                       | Browse                                                                                       |            |
|                       | Brouse                                                                                       |            |
|                       | Browse                                                                                       |            |
|                       | Brovce                                                                                       |            |
| 0C                    | Vise enal at brett.mocalor@schrab.com                                                        |            |
| Hestager              |                                                                                              |            |
| -erospe               |                                                                                              |            |

#### Submit >>

Submit forms easily through Service Requests.

# Check your clients' Schwab Alliance status

#### How many of your clients have signed up?

Use the technology adoption scorecard to see the percentage of your clients using Schwab Alliance.

- 1. The scorecard is accessible at schwabadvisorcenter.com/ scorecard
- 2. Use the Schwab Alliance Usage section to review the percentage of your clients who have Schwab Alliance credentials.

| charles                | Profile                                                                                                    |                             |                             |                  |                                       |                                       |
|------------------------|----------------------------------------------------------------------------------------------------|-----------------------------|-----------------------------|------------------|---------------------------------------|---------------------------------------|
| SCHWAB                 | ADVISOR Investment Advisor.                                                                                                    |                             | Sample Advi                 | isor             |                                       |                                       |
| Technol                | SERVICES Time Period                                                                                                    |                             | Trailing 4 Qua              | nters as of Q    | 3 2013                                |                                       |
| Technolo               | ogy Adoption Scorecard                                                                                                    |                             |                             |                  | -                                     |                                       |
|                        |                                                                                                    |                             | Investment /                | Advisor Data     |                                       | Benchmark                             |
| Master and             | End-Client Accounts                                                                                                    | R2 2013                     | Q3 2013                     | Q4 2013          | Q1 2014                               | Q1 2014                               |
|                        | Total Number of Master Accounts                                                                                                    | 1                           | 1                           | 1                | 1                                     |                                       |
|                        | Total Number of End-Client Accounts                                                                                                    | 27                          | 29                          | 29               | 36                                    |                                       |
|                        |                                                                                                    |                             | Investment /                | Advisor Data     |                                       | Benchmark                             |
| Alerts and t           | Hatus                                                                                                    | 92 2013                     | 93 2013                     | 94 2013          | 91 2014                               | Q1 2014                               |
|                        | Viewed Alerts in Time Period?                                                                                                    | Y                           | Ŷ                           | Ŷ                | Y                                     |                                       |
|                        | Viewed Status Detail in Time Period?                                                                                                    | N                           | N                           | N                | Y                                     |                                       |
|                        |                                                                                                    |                             | Investment /                | Advisor Data     |                                       | Benchmark                             |
| Online Acco            | unt Open                                                                                                    |                             |                             |                  |                                       |                                       |
|                        | Total Number of Eligible Accounts Opened                                                                                                    | 02 2013                     | 0                           | 0                | 0                                     | 01 2014                               |
|                        | Number Opened Online                                                                                                    | 0                           | 0                           | 0                | 0                                     |                                       |
|                        | Laser App License Requested                                                                                                    | N                           | N                           | N                | N                                     |                                       |
|                        | Online Adoption Percentage                                                                                                    | 0.00%                       | 0.00%                       | 0.00%            | 0.00%                                 | 18.78%                                |
|                        |                                                                                                    |                             | Investment /                | Idvisor Data     |                                       | Benchmark                             |
|                        |                                                                                                    |                             |                             |                  |                                       | Contract of the second                |
|                        |                                                                                                    |                             |                             |                  |                                       |                                       |
| Schwab All             | ance Usage                                                                                                    | Q2 2013                     | Q3 2013                     | Q4 2013          | 01 2014                               | Q1 2014                               |
| Schwab All             | ance Usage Percentage Enabled for SchwabAlliance.com                                                                                        | 92 2913<br>62.96%           | <b>93 2013</b><br>62.07%    | 62.07%           | 01 2014<br>69.44%                     | 64.64%                                |
| Schwab All<br>Accounts | Ance Usage Percentage Enabled for SchwabAlliance.com Percentage of Enabled Accounts Accessed on SchwabAlliance.com                          | 02 2013<br>62.96%<br>35.29% | 62.07%<br>61.11%            | 62.07%<br>61.11% | <b>Q1 2014</b><br>69.44%<br>68.00%    | <b>Q1 2014</b><br>64.64%<br>59.53%    |
| Schwab All<br>Accounts | Ince Usage Percentage Enabled for SchwabAllance com Percentage of Enabled for SchwabAllance com Percentage with SchwabAllance com Ordentals | 02 2013<br>62.90%<br>35.29% | 03 2013<br>62.07%<br>61.11% | 62.07%<br>61.11% | 01 2014<br>69.44%<br>68.00%<br>41.67% | 01 2014<br>64.64%<br>59.53%<br>46.73% |

|             |                                                               |         | Investment Advisor Data |         |         |         |  |  |
|-------------|---------------------------------------------------------------|---------|-------------------------|---------|---------|---------|--|--|
| Schwab Alli | ance Usage                                                    | Q2 2013 | Q3 2013                 | Q4 2013 | Q1 2014 | Q1 2014 |  |  |
|             | Percentage Enabled for SchwabAlliance.com                     | 62.96%  | 62.07%                  | 62.07%  | 69.44%  | 64.64%  |  |  |
| Accounts    | Percentage of Enabled Accounts Accessed on SchwabAlliance.com | 35.29%  | 61.11%                  | 61.11%  | 68.00%  | 59.53%  |  |  |
| Cluste      | Percentage with SchwabAlliance.com Credentials                |         |                         | -       | 41.67%  | 46.73%  |  |  |
| Calents     | Percentage with Credentials Who Accessed SchwabAlliance.com   |         |                         | -       | 60.00%  | 52.90%  |  |  |

# Invite clients to Schwab Alliance

Online access is key to using electronic tools.

Easily invite your clients to join Schwab Alliance using Schwab Advisor Center.

- 1. Click the **eDelivery** tab on the Profiles page.
- 2. Set the Web Access menu to "No" to see all clients without Schwab Alliance Access.
- 3. Click any or all of the accounts, and then click Start Enrollment.

| charles sCHWAB                                                        |            |                                                             |                            |                                                        |         |                                                                      |                     |                |                             |               |          |             |
|-----------------------------------------------------------------------|------------|-------------------------------------------------------------|----------------------------|--------------------------------------------------------|---------|----------------------------------------------------------------------|---------------------|----------------|-----------------------------|---------------|----------|-------------|
| Schwab Advisor Center™                                                |            |                                                             |                            | Welco                                                  | me Br   | ett McCallon — Se                                                    | chwab Employ        | - <u>299</u>   | Bulletins (1                | )- <u>Wh</u>  | at's New | Service G   |
| Accounts Trading                                                      | Move M     | oney Fo                                                     | rms & App                  | plications                                             | Res     | earch New                                                            | s & Resou           | rces l         | More                        |               |          |             |
| Find Account                                                          | ~          | Full or partial #                                           | or name G                  | • Browse                                               |         |                                                                      |                     |                |                             |               |          |             |
| ssociated & Recent Items                                              |            | Ale                                                         | erts Balai                 | nces Positio                                           | ns '    | Transactions                                                         | Cost Basis          | Docume         | nts Pro                     | files         |          |             |
| SCHWAD EMPLOYEES                                                      | m search   |                                                             | eDelivery                  |                                                        |         |                                                                      |                     |                |                             |               |          |             |
| Associated Items Full   Short                                         | in ocur ch | B-0803-8                                                    | 036 WEB                    | APPLETT T                                              | EST N   | ASTER                                                                |                     |                |                             |               |          |             |
| Z768-9117 Indiv     SACCOM TEST     Z11 MAIN ST.     SAN FRANCISCO CA |            | Disclosures S<br>View eDelivery<br>Filter Option<br>Account | instructions and s         | ta in the status ta<br><u>nd details</u> <u>Pricin</u> | ble may | y be as of the previo<br><u>household policy</u><br>HH Group Balance | ous day versus r    | real time.     | uctions Sent                | Al            | ~        |             |
|                                                                       |            | Account Name                                                | Enter up to 1' separated ! | 2                                                      |         | Equity Comm<br>Comm Notes ①                                          |                     | Confi<br>State | rms<br>ments<br>bolder Mate | All<br>All    | × × >    |             |
|                                                                       | 4          | nin droup 10                                                |                            |                                                        |         | WED ALLESS CO                                                        | ~ ·                 | 1099           | Composite                   | All           |          | Apply Filte |
|                                                                       |            | Accounts                                                    |                            |                                                        |         |                                                                      |                     |                |                             |               |          |             |
|                                                                       |            | eDel Enroll                                                 |                            | Account Nam                                            | c       | HH Group ID                                                          | HH Group<br>Balance | Equity<br>Comm | Comm.<br>Notes              | Web<br>Access | Confirms | Stmts       |
| Recently Displayed Full   Short                                       | Clear      |                                                             | <u>2768 9117</u>           | SACCOM TEST<br>211 MAIN ST.<br>SAN FRANCISCO           | D CA    | 992484435                                                            | <\$1MM              | \$19.95        | 20                          | No            | Paper    | Paper       |
| 2768 9117<br>SACCOM TEST                                              | 3          | Start Enrollm                                               | ent                        |                                                        |         |                                                                      |                     |                |                             |               |          |             |
| SAN ERANCISCO CA                                                      | -          | (0412-0714)                                                 |                            |                                                        |         |                                                                      |                     |                |                             |               |          |             |

| Filter Option | 5                                                     |                  |     |              |                       |     |   |
|---------------|-------------------------------------------------------|------------------|-----|--------------|-----------------------|-----|---|
| Account       |                                                       | HH Group Balance | All | $\sim$       | Instructions Sent     | All | ~ |
|               | Enter up to 10 account numbers<br>separated by commas | Equity Comm      | All | $\checkmark$ | Confirms              | All | ~ |
| Account Name  |                                                       | Comm Notes 🛈     | All | $\sim$       | Statements            | All | ~ |
| HH Group ID   |                                                       | Web Access 🛈     | All | $\sim$       | Shareholder Materials | All | ~ |
|               |                                                       |                  |     |              | 1099 Composite        | All | ~ |

# Submit forms through Service Requests

3

Easily send important documents to Schwab.

Instead of faxing, you can now securely submit up to five files at once directly to your service team through the Service Requests interface, found under the support menu on Schwab Advisor Center.

- 1. Select the group you'd like to contact.
- 2. Attach up to five files.
- 3. Enter a message to accompany your files, and then submit.

| <i>charles</i> <b>SCHWAE</b> | }                                                         |
|------------------------------|-----------------------------------------------------------|
| Schwab Advisor Cent          | ter™                                                      |
| Service Requests             |                                                           |
| To send a secure messa       | ge to Schwab, select the group to contact from the drop-o |
| Direct message to            | Select one                                                |
| Attach File < 6MB 🚺          | Browse                                                    |
|                              | Browse                                                    |
| 2                            | Browse                                                    |
|                              | Browse                                                    |
|                              | Browse                                                    |
| сс                           | Your email at brett.mccallon@schwab.com                   |
| Message:                     |                                                           |
|                              |                                                           |
|                              |                                                           |
|                              |                                                           |

# **Client Learning Center**

The <u>Client Learning Center</u> is a shared resource that you and your clients can use together.

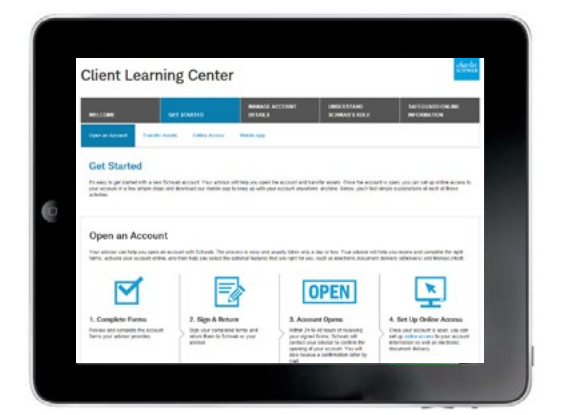

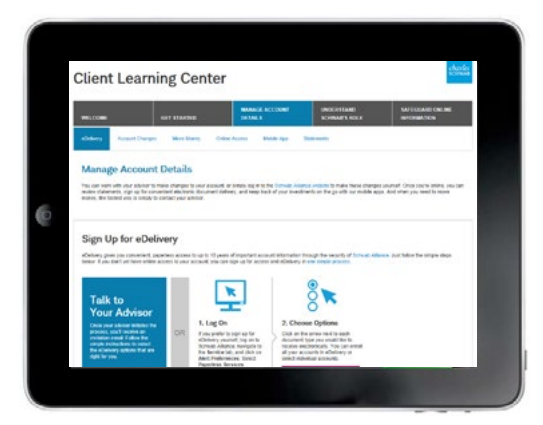

Click on the blue text to navigate through this guide.Use the navigation in the upper left to return home or to the beginning of each section.

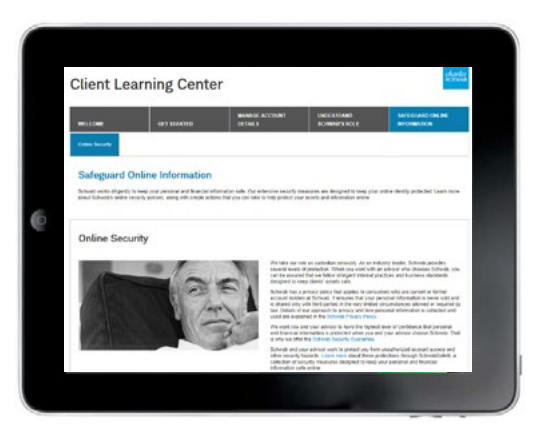

#### Get started $\gg$

Walk clients through opening an account and more.

#### Manage details >>

Review making account changes, moving money, and more.

#### $\textbf{Online security} \gg$

Help your clients keep their online data safe.

#### Get started

Help new clients understand important processes.

#### Use the Client Learning Center's Get started section with newto-Schwab clients.

- The process of opening accounts and transferring assets are explained in a simple workflow format.
   When electronic approval for forms becomes generally available, this workflow will be updated with training material for clients.
- 2. Clients will also find information that walks them through signing up for Schwab Alliance and downloading the mobile app.

|                                                                                                    | ET STARTED MANAGE A                                                                                                    | CCOUNT UNDERSTAND<br>SCHWAIP'S ROLE                                                                                                    | SAFEGUARD ONLIN                                                                                                    |
|----------------------------------------------------------------------------------------------------|----------------------------------------------------------------------------------------------------|----------------------------------------------------------------------------------------------------|----------------------------------------------------------------------------------------------------|
| Open an Account Transfer Asse                                                                                                    | ts Online Access Maple App                                                                                                    |                                                                                                    |                                                                                                    |
| Get Started                                                                                                    |                                                                                                    |                                                                                                    |                                                                                                    |
| It's easy to get started with a new Sch<br>your account in a few simple steps are<br>activities.                                                                                                    | wab account. Your advisor will help you open th<br>download our mobile app to keep up with your                                                                                                    | e account and transfer assets. Once the accou<br>account anywhere, anytime. Below, you'll find                                                                                                    | nt is open, you can set up online as<br>simple explanations of each of the                                                                                                    |
| Open an Account                                                                                                    |                                                                                                    |                                                                                                    |                                                                                                    |
| Your advisor can help you open an ac<br>forms, activate your account online, an                                                                                                    | count with Schwab. The process is easy and us<br>of then help you select the optional features the                                                                                                    | ually takes only a day or tiro. Your advisor will<br>c are right for you, such as electronic document                                                                                                    | neip you review and complete the r<br>cellivery (eDelivery) and MoneyUn                                                                                                    |
|                                                                                                    |                                                                                                    | OPEN                                                                                                    | ×                                                                                                    |
| 1. Complete Forms                                                                                                    | 2. Sign & Return                                                                                                    | 3. Account Opens                                                                                                    | 4. Set Up Online Acce                                                                                                    |
| Review and complete the account<br>forms your advisor provides.                                                                                                    | Sign your completed form and<br>rotum them to Schwab or your<br>advisor.                                                                                                    | Within 24 to 48 hours of receiving<br>your signed forms, Schwab will<br>contact your advise to confirm the<br>spening of your account. You will<br>also neceive a confirmation letter by<br>mail.                                                                                                    | Cince your account is open, yo<br>set up online access to your a<br>information as well as electroi<br>document delivery.                                                                                                    |
|                                                                                                    |                                                                                                    |                                                                                                    |                                                                                                    |
| Transfer Assets<br>Transfer seating yes benefore<br>the seating of the seating of the<br>seating of the seating of the<br><b>1. Initial Interview</b><br>The dedote will also yes dedited<br>to be benefore will also yes dedited<br>to be benefore will also yes dedited<br>to be benefo | which is a dress or accelling accessor. Once you a war<br>reason with Normal Dissociation in the barrier for<br>more information on the barrier is all assets that of<br>the second dissociation is a second dissociation.<br><b>C. Review Statement</b><br>And advant with the said to<br>days from sharper with makes in the<br>subsidier, advants with the said to<br>days from sharper with makes in the<br>subsidier, advants with the said to<br>days from sharper with makes in the<br>subsidier, advants with the said to<br>days from sharper with makes in the<br>subsidier, advants with the said to<br>days from sharper with makes in the<br>subsidier advants with the said to<br>days from sharper with make in the<br>subsidier advants with the said to<br>days from sharper with makes in the<br>subsidier advants with the said to<br>days from sharper with makes in the<br>subsidier advants with the said to<br>days from sharper with makes in the<br>subsidier advants with the said to<br>days from sharper with makes in the<br>subsidier advants with the said to<br>days from sharper with makes in the<br>subsidier advants with the said to<br>days from sharper with makes in the<br>subsidier advants with the said to<br>days from sharper with the said to<br>days from sharper wit                                                                                                    | Inter addition have determined which isolite to<br>information about deposition or memory funds on<br>the transformed, as well also the transformation<br>of the transformed and the transformation<br>of the transformed and the transformed and<br>the transformed and the transformed and<br>the transformed and the transformed and<br>the transformed and the transformed and<br>the transformed and the transformed and<br>the transformed and the transformed and<br>the transformed and the transformed and<br>the transformed and the transformed and<br>the transformed and the transformed and<br>the transformed and the transformed and the transformed<br>transformed and the transformed and the transformed and<br>the transformed and the transformed and the transformed and<br>the transformed and the transformed and the transformed and<br>the transformed and the transformed and the transformed and<br>the transformed and the transformed and the transformed and<br>the transformed and the transformed and the transformed and<br>the transformed and the transformed and the transformed and<br>the transformed and the transformed and the                                                                                                    | An event of and here a second of the<br>to spipe account is seen and even of<br>the first for each.                                                                                                    |
| <section-header><section-header><text><text><image/><section-header><text></text></section-header></text></text></section-header></section-header>                                                                                                    | ett ha einer er eintigt accourt. Orde you ein<br>eine ett Schwib berecken ist eitster. For<br>inner eintersterten ist heben af ausstellter.<br>For eine schwiberten ist heben af ausstellter<br>Einstellter einstellter einstellter<br>Andere Schwiberter<br>Schwiberter einstellter einstellter<br>einstellter einstellter einstellter<br>einstellter einstellter<br>einstellter einstellter<br>einstellter einstellter<br>einstellter einstellter<br>einstellter einstellter<br>einstellter einstellter<br>einstellter einstellter<br>einstellter einstellter<br>einstellter einstellter<br>einstellter einstellter<br>einstellter einstellter<br>einstellter<br>einstellter | lyar advise here determined witch assists to<br>thrmado ado departing or mening links of<br>the baselined. and and a baselined and a baselined<br>the advised and the hered and the top<br>of the links of the advised and the<br>second and the links of the links<br>of the tamber parents.<br>The hered the tamber parents<br>of the tamber parents<br>of tamber parents<br>of tamber parents<br>of tamber parents | brenter, and have assembled the<br>cc year account is given and existen<br>in the foreign<br><b>4. Schwab Processes</b><br><b>5.</b> Standard Processes<br><b>5.</b> Standard in crease the pageory<br>processory within one busines<br>there are any assess, three<br>processory within one busines<br>there are any assess. The pageory<br>business in the processors<br>and the pageory<br>processors within the pageory<br>business in the pageory<br>processors within the pageory<br>processors within the pageory<br>processors within the pageory<br>processors within the pageory<br>processors within the pageory<br>processors within the pageory<br>processors within the pageory<br>processors within the pageory<br>processors within the pageory<br>processors within the pageory<br>processors within the pageory<br>processors within the pageory<br>processors within the pageory<br>processors within the pageory<br>processors<br>processors within the pageory<br>processors<br>processors<br>procesors<br>processors<br>procesors<br>processors<br>processors<br>processo |
| <section-header>         Transfer Assets         Transfer Assets         Transfer Assets         Transfer Assets         Other Assets         Transfer Assets         Transfer Assets&lt;</section-header>                                                                                                    | <text><image/><section-header><section-header><text></text></section-header></section-header></text>                                                                                                    | une about the another sector of the stands to<br>not be bareloned, as well as the head notes<br>the bareloned, as well as the head notes<br><b>C. Complete Transfer Form</b><br>Another will are as it was the<br>software interpretation of the<br>software interpretation of                                                                           | the set of the second second s                                                                                                    |

# Manage details

Walk existing clients through a range of processes.

2

The Client Learning Center helps clients understand how they can work with you to maintain account details.

- 1. Simple workflows explain how you can help clients do everything from change their address to setting up power of attorney.
- 2. When electronic authorization for wires becomes generally available, the Move Money section will be updated to provide training material for clients.

| CHANGE ADDRESS                                                                                                    | ADD SOMEONE TO ACCOUNT                                                                                                    | STANDING LETTER OF<br>AUTHORIZATION                                                                                                    | POWER OF ATTORNEY                                                                                                    |
|----------------------------------------------------------------------------------------------------|----------------------------------------------------------------------------------------------------|----------------------------------------------------------------------------------------------------|----------------------------------------------------------------------------------------------------|
| Talk to<br>Your Advisor<br>The series we is change<br>your adverses in it noteful you<br>where you have not you be<br>not by you be you series series<br>then it is you be your series                                                                                                    | Ling On<br>Brug peter la nate extreme<br>Serie alante, rought in<br>the protein                                                                                                    | Control of the second of the second of the s                                              | 3. Update Email Addre<br>Selector Email Addres Site<br>inder your persy and other<br>administrations.                                                                                                    |
| Move Money<br>There are a number of options for                                                                                                    | noving money into a out of your account. Your ad                                                                                                    | I toor will help you transfer fonds between 9 dd                                                                                                    | neal accounts or to outside accounts.                                                                                                    |
| Move Money<br>The set a number of sphere for<br>another the set of sphere for<br>another the set of sphere for<br>an another set of sphere for<br>an another set of sphere for<br>an another set of sphere for<br>sphere for an another set of sphere<br>Money and the set of sphere for an another<br>sphere for an another sphere for<br>an an an another sphere for an another<br>sphere for an another sphere for<br>an an an an another sphere for an another<br>sphere for an another sphere for<br>an an an another sphere for an another<br>sphere for an another sphere for<br>an an an an another sphere for<br>an an an an an an an an an an an an an a                                                                                                    | Invite more the start of you account. You also<br>require adhesisation for all flow Move Shares<br>and the start of the Move Shares<br>(A) to some thread one. Simply send the flow for<br>an of AD.<br>OUTINUL OCTIVEES<br>CLARKA ACCOUNTS CALL OF ADA<br>UNIT AND A ADA ADA ADA ADA ADA<br>ADA ADA ADA ADA | nor with help you termine funds between 50<br>If checked the you termine funds between set of the<br>If change you'd like to make them the shower<br>NAT BECORE ST & CHECK<br>If all another molitation. For your safety and a<br>nor of                                                                                                    | I visit accounts or to obtain accounts. If a first accounts of the obtain accounts of the first accounts of the first accounts of th |
| Move Money<br>Hermon Yenther<br>advanced of gates for<br>the second Yenther<br>advanced of a constraints<br>where TRANSFERSE<br>Were TRANSFERSE<br>Description<br>Description<br>De | нику плоти, ито и од оf укал ассила / Укал на<br>hele укал и се и болен, ла . Ука, се на на еко<br>и укал и се и болен, ла . Ука, се на на еко<br>и укал и се и се и се и се и се и се и се и с                                                                                                    | nor will help you barruher funds televen 30<br>If dedices through your mobile device and the<br>request of derivery you'd the strate at white the object<br>of the strate and white the object<br>of the strate of the strate and white the object<br>of the strate of the strate of the strate of the<br>strate of the strate of the strate of the strate of the<br>strate of the strate of the strate of the strate of the<br>strate of the strate of the strate of the strate of the<br>strate of the strate of the strate of the strate of the<br>strate of the strate of the strate of the strate of the<br>strate of the strate of the strate of the strate of the strate of the<br>strate of the strate of the strate of the strate of the strate of the<br>strate of the strate of the strate of the strate of the strate of the strate of the strate of the strate of the<br>strate of the strate of the strate of the strate of the strate of the<br>strate of the strate of the st | web accounts or to outside accounts to the automatic sectors in the automatic sectors in the automatic sectors in the automatic sectors and the sector of a sector of the automatic sectors and the sector of a sector of a se |

# Online security

Help your clients stay safe online.

Use this section to review the ways that you, your clients, and Schwab can work together to protect your clients' online data.

- 1. Clients can review Schwab's privacy policy. Schwab's security guarantee offers extra protection against unauthorized activity.
- 2. Schwab's security guarantee offers extra protection against unauthorized activity.
- 3. Review best practices that clients can use to keep their information safe online.

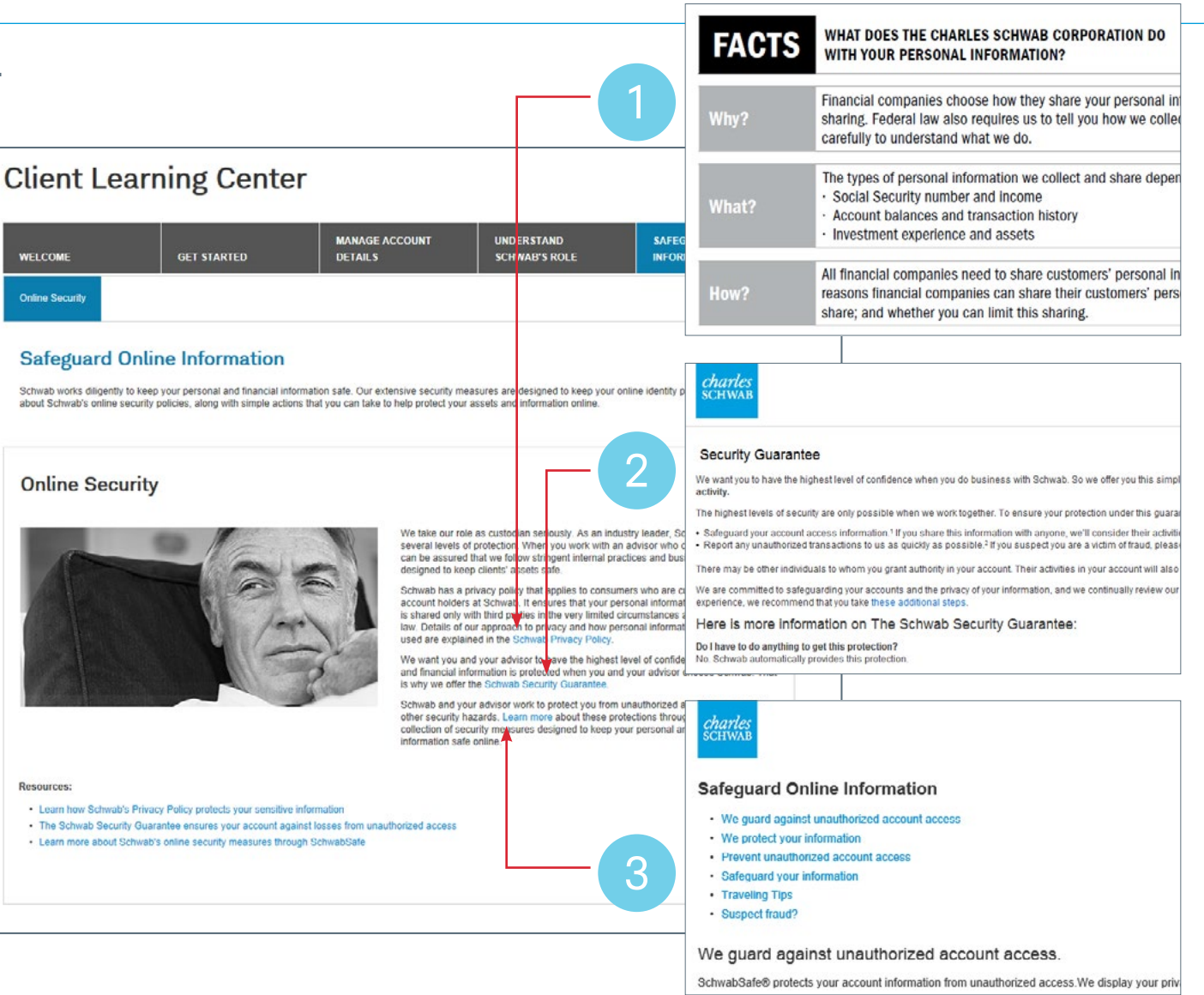

# Open accounts electronically (advisor)

In three simple steps, send an electronic envelope to your clients.

| Child City SCREWAR<br>Introde Advisor Conter** |                               |                  |               | Testaria inpublica la Chie                                              |
|------------------------------------------------|-------------------------------|------------------|---------------|-------------------------------------------------------------------------|
| Forms And Applications                         |                               |                  |               |                                                                         |
| and street street street schedule bet          | edit alcose from 2009127-2012 |                  |               | 1.16                                                                    |
| Select Moster Account (Aprilmed)               | Select Account (Apriland)     |                  |               | Online Account Open                                                     |
| Haller Assessed (1920-1117)                    | Re Account Substant           |                  | 100           | Contribution Mit<br>Solicies Alt<br>Solicies Alternation Alternation    |
| Her lyten                                      |                               |                  |               | Toront Oce Technical<br>Introduction Technical                          |
| E Campby all farms and approximate             | C tawth Mat                   |                  | Paulo Perer 1 | Indicate Granters, Tanana, 19903.                                       |
| function                                       |                               |                  | founders      | Second device Sector via Namera                                         |
| IF Downstower School De Personeth T            | rost Accounts (313)           | Interfaced +     | - 10          | Anness Applications in Program,<br>Application Anchore, and Application |
| IR Open Assest - RA Assests DMD                |                               | linion for all + | 10            | Perferences bette                                                       |
| Planyust (kc))                                 |                               | inter-           | \$2           |                                                                         |
| Paum of Altorny (Indexind FDA)                 |                               | faint +          | -             | Electronic Signatures                                                   |
| Para Balanaja Anandrard (Accest No             | lain)                         | Dott-            | *             | NUT there is a submitte up.                                             |
| Account Application form Packages              |                               |                  | faverRes      | form peckage using any of the spite                                     |
| W Add record wider (5)                         |                               | assected +       | 前             | in the drug-down mens to begin the process.                             |
| II Open Assault - School Open Personal & T     | rue resorts (11)              | interint of a    | sir           | (method Mater                                                           |
| Invested Rank million (Columnia Dave Pres-     | and and face Annual to        | Mate             | ŵ             | Consta a Paratina Enadore                                               |
|                                                |                               |                  |               |                                                                         |

# Addressents Brack Statutes Control Statutes Control Statutes </t

Click on the blue text to navigate through this guide.Use the navigation in the upper left to return home or to the beginning of each section.

| Lovekpe Status              |                                                                           |                                      |                    |
|-----------------------------|---------------------------------------------------------------------------|--------------------------------------|--------------------|
| itori<br>New Assessment All | 1990 Department                                                           |                                      |                    |
| Incipe                      |                                                                           |                                      | Implaying 11       |
| Units Counted *             | Septem                                                                    | Envelope Status                      | Autom              |
| 05122014                    | fast Clark Dra                                                            | Browners Consistent                  | The Locate C       |
| 01102014                    | Third Claim Tury                                                          | Environ Consists & Reals for Bernman | Research Johnson   |
| 10,00,0014                  | Test Clare True                                                           | Signer Mills Talkalar                | View Structure     |
| 10,40,2014                  | Their Coart Brid                                                          | Signer Destreat to Signée            | You George #       |
| 01/80.2014                  | Test Client Six, Test Client Cire: Test Client<br>Tani, Test Client Sight | Every Vetera                         | inschoolan @       |
| 11/10/2014                  | Test Cheiri No                                                            | Emanue Serioa                        | one freehou & rial |
| 1.00.014                    | Teel Davi Ne                                                              | Europe haute                         | an and a to        |

#### Create envelope >>

Create an **eSignature** envelope, and add completed or partially completed Schwab forms.

#### Tag forms and send $\gg$

Review and tag all fields clients are required to complete and/or sign.

#### Track progress >>

Continuously monitor the envelope's progress to ensure it's completed.

# Create the electronic envelope

A new envelope is only a few steps away.

Use any method you use today to pre-fill all forms, then save them as a .pdf on your computer.

- 1. From the Forms and Applications page, choose the Create a DocuSign Envelope option.
- 2. Choose the master account from the drop-down menu.
- 3. Add the forms you saved to your computer.
- 4. Choose up to six signers be sure to add them in the order they should sign, as the envelope will proceed from first to last.
- 5. Decide whether you want to review the envelope before it's submitted to Schwab.

| Witch Schwalt's Ident Rodroskow Auklahrt velow From IMMACT 2013           Salist Master Account (Optional)         Select Account (Optional)           Maser Account (Optional)         No Account Schected           Intervention         No Account Schected           Proof Optional         Intervention           © Open Account - Edwards Dos Parsent & Trust Accounts (11)         Select Turst -<br>Prover of Attemp (Individual POA)           Prover of Attemp (Individual POA)         Select Turst -<br>Prover of Attemp (Individual POA)           Prover of Attemp (Individual POA)         Select Turst -<br>Prover of Attemp (Individual POA)           Account - Edwards Dos Parsent & Trust Accounts (11)         Select Turst -<br>Prover of Attemp (Individual POA)           Account - Edwards Dos Parsent & Trust Accounts (13)         Select Turst -<br>Prover of Attemp (Individual POA)           Account - Edwards Dos Parsent & Trust Accounts (13)         Select Turst -<br>Prover of Attemp (Individual POA)           Account - Edwards Dos Parsents & Trust Accounts (13)         Select Turst -<br>Prover of Attemp (Individual POA)           Account - Edplosab Dos Parsents Id Trust Accounts (13)         Select Turst -<br>Prover of Attemp (Individual POA)           Account - Edplosab Dos Parsents Id Trust Accounts (13)         Select 1-<br>Turst of a Account Application Addredaris           Account Application Addredaris         Select 2 -<br>Turst of a Account Application Addredaris                                                                                                    | Add<br>Favoritas<br>Par<br>Par<br>Par<br>Par<br>Par<br>Par<br>Par<br>Par                                                                                                    | Control of the second second s                                                                                                    |
|----------------------------------------------------------------------------------------------------|----------------------------------------------------------------------------------------------------|----------------------------------------------------------------------------------------------------|
| Salket Haster Accevet (Optional)         Salket Accevet (Optional)           Henner Accevet (Optional)         Be Accevent (Optional)           Henner Accevet (Optional)         Be Accevent (Optional)           Henner Accevet (Optional)         Be Accevent (Optional)           Bren Accevet (Strates @ )         Seen Attack           © Option Accevet (Strates @ )         Seen Attack           © Option Accevet (Strates @ )         Seen Attack           © Option Accevet (Strate Strate Acceverts (11)         Salket Total =           © Option Accevet (Strates On Acceverts (12)         Seen Attack           Prover of Attacking (Dashvater Oho)         Salket =           Prover of Attacking (Dashvater Oho)         Salket =           Accevert Application Forth Stockers (13)         Salket =           Accevert Application Control Solver Represed & Trust Acceverts (13)         Salket Total =           Accevert Application Control Solver Represed & Trust Acceverts (13)         Salket =           Accevert Application Control Solver Hond Hond Trust Acceverts (14)         Salket =           Accevert Application Addendars         Salket =           Accevert Application Addendars         Salket =           Accevert Application Addendars         Salket =           Accevert Application Addendars         Salket =           Accevert Application Addendars <th>1555<br/>Faverites<br/>Prince<br/>Prince<br/>P</th> <th>Outline Account Open<br/>Control Area 263<br/>March Area 263<br/>March Area 263<br/>March Area 263<br/>School Control Area<br/>School Control Area<br/>School Control Control Area<br/>School Control Control Area<br/>School Control Control Area<br/>Areas Approximations in Program.<br/>Areas Approximations in Program.<br/>Areas Approximations in Pro</th> | 1555<br>Faverites<br>Prince<br>Prince<br>P | Outline Account Open<br>Control Area 263<br>March Area 263<br>March Area 263<br>March Area 263<br>School Control Area<br>School Control Area<br>School Control Control Area<br>School Control Control Area<br>School Control Control Area<br>Areas Approximations in Program.<br>Areas Approximations in Program.<br>Areas Approximations in Pro                                                 |
| Meaner Account     Bits Account Scheduled       Ref options     Image: Scheduled applications     Image: Scheduled applications     Image: Scheduled applications       © Company: All forms and applications     Image: Scheduled applications     Image: Scheduled applications     Image: Scheduled applications       © Open Account: Sph.Accounts [12]     Scheduled applications     Image: Scheduled applications     Image: Scheduled applications       Prover of Accounts (Data)     Scheduled applications     Scheduled applications     Image: Scheduled applications       Account Application Fixed Applications     Scheduled applications     Scheduled applications     Account Applications       Account Application (Schedul Os et Persons Id Trans Accounts)     Scheduled application     Scheduled application       Account Application (Schedul Os et Accounts)     Schedul -     Account (Schedul Os et Accounts)     Schedul -       Account Application (Schedul Os et Accounts)     Schedul -     Account (Schedul Os et Accounts)     Schedul -       Account Application (Schedul Os et Accounts)     Schedul -     Account (Application Addender)     Schedul -       Account Application (Addender)     Schedul -     Account (Application Addender)     Schedul -       Account Application Addenders     Schedul -     Account (Application Addender)     Schedul -                                                                                                    | Hill<br>Forveritos<br>R<br>R<br>R<br>R<br>R<br>R<br>R<br>R<br>R<br>R<br>R<br>R<br>R                                                                                                    | Concept provide the concept provide the concep                                                                                                    |
| IRE oppon.  Comparing Althorns and applicables  Comparing Althorns and applicables  Comparing Althorns and applicables  Comparing Althorns and applicables  Comparing Althorns and applicables  Comparing Althorns  Comparing Althorns  Comparing Alt                                                                                                    | Forenitos<br>Recentos<br>Recentos<br>Recentos<br>Controles<br>Controles<br>Con                                                                                                    | Schurt Can Toxical<br>Schurt Can Toxi<br>Schurt Can Toxi<br>Schurt Can Schurt Toxical Morie<br>Schurt Can Schurt Can Schurt<br>Schurt Can Schurt Can Schurt<br>Agerscon Archen, ind Agistopen<br>Helennon Jazz.<br>Flockmork Signatures<br>Visit dests an électronically sign<br>form saoga using an of the galact a for<br>form saoga using and the galact a for<br>form saoga using and the galact a for<br>form saoga using an of the galact a for<br>form saoga using an of the galact a for<br>form saoga using an of the galact a for<br>form saoga using an of the galact a for<br>form saoga using an of the galact a for<br>form saoga using an of the galact a for<br>form saoga using an of the galact a for<br>form saoga using an of the galact a for<br>form saoga using an of the galact a for<br>form saoga using a for the galact a for<br>form a form of the galact a form of the form<br>for the galact a form of the galact a form<br>for the galact a form of the galact a form<br>for the galact a form of the galact a form<br>for the galact a form of the galact a form<br>for the galact a form of the galact a form<br>for the galact a form of the galact a form<br>for the galact a form of the galact a form<br>for the galact a form of the galact a form<br>for the galact a form of the galact a form<br>for the galact a form of the galact a form<br>form of the galact a form<br>for the galact a form of the galact a form<br>for the galact a form of the galact a form<br>for the gala                |
| Category (All forms and applications     Source     Source (All forms and applications     Source (All forms and applications     Addameter (All forms)     Source (All forms)     Source (                                                                                                    | Poly Friers<br>Reveritos<br>Reveritos                                                                                                    | Island, Sas Juni Yearder, Middi<br>Schart, Der Leitert, in Commun<br>Schart, Der Leitert, in Commun<br>Heiner Schart, Saster<br>Heiner Sterner, Schart Schart, Saster<br>Freierunge Istation<br>Vier dietst zum einstmung sing<br>form song bancings. Saller a forn<br>form ausgegung mit all begin fra<br>process.<br>Einschart Statist                                                                                                    |
| Dependence         Status for all seconds (11)         Status for all seconds (12)           Open Account - BrA Accounts (12)         Status for all seconds (12)         Status for all seconds (12)           ManeyLink (ACA)         Status -         Account - BrA Accounts (12)         Status -           Prover of Aptimum (Status del PAA)         Status -         Account - Status and Accounts (12)         Status -           Recent Aptimum for an Accounts (12)         Status -         Account Accounts (12)         Status -           Recent Aptimum for an Account (12)         Status -         Account Accounts (13)         Status -           Recent Application Forth Status and Truth Accounts (11)         Status -         Account Accounts (13)         Status -           Account Application Accounts (13)         Status -         Account Application Accounts (14)         Status -           Account Application Accounts (16) / Account Transfur)         Status -         Account Application Addendaris         Status -           Account Application Addendaris         Status -         Account Application Addendaris         Status -                                                                                                    | Favoritos<br>ଛ<br>ଛ<br>ଛ<br>ଛ<br>Favorites<br>ଛ<br>ଛ<br>ଛ<br>ଛ<br>ଛ<br>ଛ<br>ଛ<br>ଛ<br>ଛ<br>ଛ<br>ଛ<br>ଛ<br>ଛ                                                                                                    | Shahah, Shin Corranala Fasashi<br>Acesa Ageletosia in Pogram,<br>Agelecicos Archive, end Ageleciden<br>Treferences Izme<br>Electronick Signatureos<br>Unor diesis can electronically sign<br>forma sung boxicigo. Salide a form<br>forma sung boxicigo. Salide a form<br>forma sung boxicigo. Salide a form<br>forma sung boxicigo. Salide a form<br>forma sung boxicigo. Salide a form<br>forma sung boxicigo. Salide a form<br>forma sung boxicigo. Salide a form<br>forma sung boxicigo. Salide a form<br>forma sung boxicigo. Salide a form<br>forma sung boxicigo. Salide a form<br>forma sung boxicigo. Salide a forma<br>forma sung boxicigo. Salide a forma<br>forma sung bo |
| Open Account - Schweb One Parseel & Trust Account (11) Select Trust     Open Account - SA Accounts (12) Select Trust     MeneyLink (ADA) Select -     Prover of Account (10) Select -     Prover of Account - SA Account (10) Select -     Prover of Account - Sa Account (10) Select -     Prover of Account - Sa Account - Sa Accou                                                                                                    | 京<br>京<br>京<br>京<br>王<br>空<br>Favorites<br>京<br>二<br>二<br>二<br>二<br>二<br>二<br>二<br>二<br>二<br>二<br>二<br>二<br>二<br>二<br>二<br>二<br>二<br>二                                                                                                    | Access Applications in Program,<br>Legislation Arrow, and Application<br>Preferences Iggs.<br>Floctronic Signatures<br>Forecassing Social and Social and<br>Some conjugation and the conjugation<br>fore conjugation and the conjugation<br>on the conjugation menu to begin the<br>process.<br><u>Emotypes Status</u><br>Crastica a population status                                                                                                    |
| Open Account: SRA Accounts (12)     Seeks Thirds -     MoneyLink (ADA)     Seeks Thirds -     Power of Accounts (124)     Seeks Thirds -     Power of Accounts (124)     Seeks Thirds -     Power of Account (Notice (124)     Seeks Thirds -     Seeks Thirds -     Seeks Thirds                                                                                                    | 京<br>京<br>京<br>京<br>Favorites<br>京<br>京                                                                                                    | Preferences (2005)<br>Electronic Signatures<br>Your dests on electronically sign<br>form samp backings, Sailed a for-<br>rom backge using any of the copa<br>in the copa down news to begin the<br>process.<br>Envelopen Status<br>Crossica a backings Envelope                                                                                                    |
| MoneyLink (ADQ)         Salast =           Prover of Atsump (Salahdari POA)         Salast =           Prove of Atsump (Salahdari POA)         Salast =           Accessed Application form Packages         Salast =           Image Accessed Application form Packages         Salast =           Open Accessed Application form Packages         Salast =           Accessed Application form Salabages         Salast =           Accessed Application form Salabages         Salast =           Transfer of Accessed Salast Salast and Trast Accesseds (S1)         Salast =           Accessed Application Addendars         Salast =           Accessed Application Addendars         Salast =           Accessed Application Addendars         Salast =                                                                                                    | 立<br>京<br>堂<br>Favorites<br>立<br>章<br>堂                                                                                                    | Electronic Signatures<br>Your cleats on electronically sign<br>forms using boxicity. Salet a forr<br>form package using any af the open<br>in the drop down meru to begin the<br>process.<br><u>Envolvage Status</u><br>Orace a Docosign Envelope                                                                                                    |
| Prover of Altamny (Individuel POA)         Salast =           Prime Brainage Annucleart (Account Noder)         Salast =           Accessed Application Form Packages         Salast =           St Ad Account Softwall Poly         Salast =           B Open Accesset : Softwall Dire Personal & Trust Accounts (11)         Salast =           Accesset: Softwall Dire Personal and Trust Accounts (11)         Salast =           Trustifier of Accesset: Softwall Dire Personal and Trust Accounts (Salast =         Salast =           Accesset: Application Addendurs         Salast =           Accesset: Application Addendurs         Salast =           MoneyLink (Acio)         Salast =                                                                                                    | 요<br>교<br>Faverites<br>요<br>요<br>요<br>고                                                                                                    | Electronic Signatures<br>Year cleats can electronically sign<br>forms using bacicling. Salect a form<br>form package using any of the the<br>more set of the set of the set of the<br>process.<br><u>Envelope Status</u><br>Oreste a Decision Envelope                                                                                                    |
| Prime Brokenspe Anendrivert (Account Hoder) <u>saled -</u> Account Application form Sadespes    Account Application form Sadespes   Account Hoder (S) <u>seed for all and the prime of a Trust Accounts (11)</u> Account Application (Schwab Dire Present and Trust Accounts (11)   Account Application (Schwab Dire Present and Trust Accounts (11)   Account Application (Schwab Dire Present and Trust Accounts (11)   Account Application Addendars   Account Application Addendars   Account Application Addendars    Account Application Addendars                                                                                                    | 요<br>Favorites<br>요<br>요<br>요<br>요                                                                                                    | Your cleats can electronically sign<br>forms using DecuSign. Salest a form<br>form accoge using any of the cope<br>in the drop down menu to begin the<br>process.<br><u>Envelope Status</u><br>Create a Docusion Envelope                                                                                                    |
| Accent Application from Parkages  Accent Application from Parkages  Accent Application (Sol and Sol and Sol an                                                                                                    | favorites<br>立<br>章<br>立                                                                                                    | form package using any of the optio<br>in the drop down menu to begin the<br>process.<br><u>Envelope Status</u><br>Create a Docasign Envelope                                                                                                    |
| 81 AA2 Konst Holser (b) Select True =     90 Open Access + Schwab Der Fersenik & Truet Accesship (b)     2desk Tar all =     Access + Sphwab Der Fersenik & Truet Accesship     Access + Spherican (Schwab Der Fersonik and Truet Accesship)     Select =     Access + Spherican Addendurs     Access + Spherican Addendurs     Moneylick (ADe)     Select =                                                                                                    | 公<br>会<br>立<br>立                                                                                                    | In the only convintment to begin the<br>process.<br>[Invelope Status<br>Create a Docusign Envelope                                                                                                    |
| Open Account - Schwab Dee Personal & Trust Accounts (11) detect for all +     Account Application (Schwab Dee Personal and Trust Accounts)     Select +     Transfer of Account Form Tuttractions (TGA / Account Triansfer) Select +     Account Application Addendars     Account Application Addendars     Money(Ink (Ach))     Select +                                                                                                    | <b>会</b><br>立<br>立                                                                                                    | Envelope Status<br>Create a DocuSign Envelope                                                                                                    |
| Accure Application (Schwab Use Personal and Trust Accurets) Settl = Trendre of Accuret Application (Schwab Use Accuret Trendrer) Settl = Accuret Application Addenders Settle = MoneyLink (Aci) Settle =                                                                                                    | 立<br>立                                                                                                    | Create a DocuSign Envelope                                                                                                    |
| Trendre of Account Pars Schredene (TGA / Account Trendrer) Salad =<br>Account Application Addenders Select =<br>MoneyLink (Achr) Salad =                                                                                                    | 立                                                                                                    |                                                                                                    |
| Accurt Application Addendum Select +<br>MoneyLink (ACH) Select +                                                                                                    |                                                                                                    |                                                                                                    |
| Money(Jirk (ADH) Saled +                                                                                                    | *                                                                                                    | Transfer of Account                                                                                                    |
|                                                                                                    | 宜                                                                                                    | TOA Wizard                                                                                                    |
| Electronic Signatures<br>Your clients can electronically sign<br>forms using DocuSign. Select a form or<br>form package using any of the options<br>in the drop down menu to begin the                                                                                                    |                                                                                                    |                                                                                                    |

Create a DocuSign Envelope

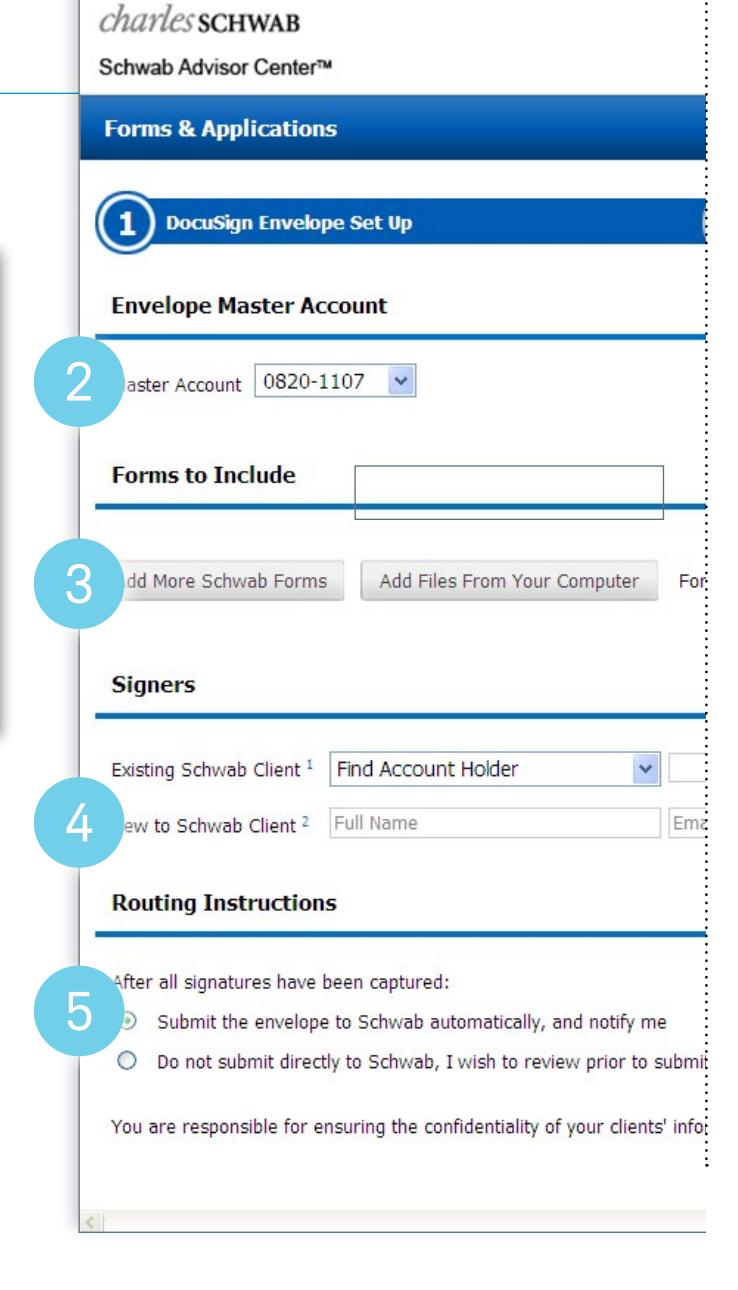

# Tag Forms and Send

Drag-and-drop tags for your clients to follow.

2

- 1. Tag forms by dragging the icons onto the areas of the form that your clients should complete.
- 2. If there are multiple signers, use the drop-down menu to choose one at a time, and tag the form for each signer.
- 3. Before you send the envelope, you can preview the forms to ensure they are properly tagged for each signer.

| Documents                                                                                                    |
|----------------------------------------------------------------------------------------------------|
| w NNickel-a                                                                                                    |
|                                                                                                    |
| 1                                                                                                    |
|                                                                                                    |
|                                                                                                    |
| 2                                                                                                    |
|                                                                                                    |
|                                                                                                    |
| 3                                                                                                    |
|                                                                                                    |
|                                                                                                    |
|                                                                                                    |
|                                                                                                    |
| 5                                                                                                    |
|                                                                                                    |
|                                                                                                    |
| 6                                                                                                    |
|                                                                                                    |
|                                                                                                    |
| 7                                                                                                    |
|                                                                                                    |
|                                                                                                    |
|                                                                                                    |
|                                                                                                    |
| 9                                                                                                    |
| and the second second sec |
|                                                                                                    |
|                                                                                                    |
|                                                                                                    |

# Track progress

#### Easily stay on top of all activities.

- 1. You can track the envelope's status from the link on the Forms and Applications screen, or from the Alerts screen.
- 2. On the Envelope Status page, you can review the envelope's complete workflow history.
- 3. Click to review the documents prior to submission if you elected that option when sending the envelope.

2

|                                                                                                    | charles SCHWAB<br>Schwab Advisor Center**                                                                                                    |                                                                                                    |                                                                                                    |                  | Attead                                                                                                    | Your clients can el<br>forms using Docus                                                                                          | ectronically<br>Sign, Select | sign<br>a form or                                                                                |                                                      |                          |
|----------------------------------------------------------------------------------------------------|----------------------------------------------------------------------------------------------------|----------------------------------------------------------------------------------------------------|----------------------------------------------------------------------------------------------------|------------------|----------------------------------------------------------------------------------------------------|----------------------------------------------------------------------------------------------------|------------------------------|--------------------------------------------------------------------------------------------------|------------------------------------------------------|--------------------------|
|                                                                                                    | Forms And Applications                                                                                                    |                                                                                                    |                                                                                                    |                  |                                                                                                    | form package usin                                                                                                    | g any of the                 | options                                                                                          |                                                      |                          |
|                                                                                                    | Ø Watch Schwab's latest techn                                                                                                    | ology highlight videos from (HIFAC)                                                                                                    | 7.2013                                                                                                    |                  |                                                                                                    | in the drop down i                                                                                                    | menu to beg                  | in the                                                                                           |                                                      |                          |
|                                                                                                    | Select Master Account (Option                                                                                                    | al) Select Account (                                                                                                    | (Optional)                                                                                                    |                  | Online Account Oper                                                                                                    |                                                                                                    |                              |                                                                                                  |                                                      |                          |
|                                                                                                    | Master Account 0820-1107                                                                                                    | No Account Se                                                                                                    | elected                                                                                                    | <u>2.44</u>      | Cartributory RA<br>Balanar RA<br>Rath Centributory RA                                                                                                    | Envelope Status                                                                                                    |                              |                                                                                                  |                                                      |                          |
|                                                                                                    | (Beer Outloors                                                                                                    |                                                                                                    |                                                                                                    |                  | Bath Cenversion IBA<br>Schweb One Industual                                                                                                    | Create a DocuSi                                                                                                    | gn Envelop                   | e                                                                                                |                                                      |                          |
|                                                                                                    | All forms and and                                                                                                    |                                                                                                    |                                                                                                    |                  | Schwab One Joint Tenancs WR                                                                                                    | 25                                                                                                    |                              |                                                                                                  |                                                      |                          |
|                                                                                                    | (a) Category (All forms and appr                                                                                                    | Cabura 🔤 🖸 Search I                                                                                                    | stes 1                                                                                                    | Fauncitus        | Schwab One Tenants in Commo<br>Schwab One Community Proper                                                                                                    | on<br>rty                                                                                                    |                              |                                                                                                  |                                                      |                          |
|                                                                                                    | If Open Account - Schwah One P                                                                                                    | Personal & Trust Accounts (11)                                                                                                    | Select for all +                                                                                                    | \$               | Access Applications in Progress,                                                                                                    |                                                                                                    |                              |                                                                                                  |                                                      |                          |
|                                                                                                    | Coun Account - IRA Accounts                                                                                                    | (12)                                                                                                    | Select for all -                                                                                                    | *                | Preferences here-                                                                                                    | 100                                                                                                    |                              |                                                                                                  |                                                      |                          |
|                                                                                                    | Manual Info (14794)                                                                                                    |                                                                                                    | Colors -                                                                                                    | *                |                                                                                                    |                                                                                                    |                              |                                                                                                  |                                                      |                          |
|                                                                                                    | Burner of American Decision                                                                                                    | 6041                                                                                                    | * 22225                                                                                                    | 4                | Electronic Signatures                                                                                                    |                                                                                                    |                              |                                                                                                  |                                                      |                          |
|                                                                                                    | Fower or Attentey (providual I                                                                                                    | (a                                                                                                    | 201055 *                                                                                                    | *                | Your clients can electronically si                                                                                                    | ian                                                                                                    |                              |                                                                                                  |                                                      |                          |
|                                                                                                    | Frime Erokerage Amendment                                                                                                    | (Account Holder)                                                                                                    | Select •                                                                                                    | H                | forms using DocuSign. Select a                                                                                                    | form or                                                                                                    |                              |                                                                                                  |                                                      |                          |
|                                                                                                    | R All Account application Form Pack                                                                                                    | ages                                                                                                    | Select for all -                                                                                                    | savorites<br>\$7 | in the drop down menu to begin                                                                                                    | n the                                                                                                    |                              |                                                                                                  |                                                      |                          |
|                                                                                                    | - Add Account Holder (5)                                                                                                    | Second S. To at Associate (1.75                                                                                                    | Select for 01 +                                                                                                    | *                | process.                                                                                                    |                                                                                                    |                              |                                                                                                  |                                                      |                          |
|                                                                                                    | <ul> <li>Open Accourc - SchWab Dile P</li> </ul>                                                                                                    | rensonel di Trust Accounts (11)                                                                                                    | Select for Al +                                                                                                    | M                | LINKEDE SLEUS                                                                                                    |                                                                                                    |                              |                                                                                                  |                                                      |                          |
|                                                                                                    | Account Application (Schw                                                                                                    | ind une Personal and Trust Accounts)                                                                                                    | Salect -                                                                                                    | 14               | create a DocuSion Envelope                                                                                                    |                                                                                                    |                              |                                                                                                  |                                                      |                          |
|                                                                                                    | Transfer of Account Form                                                                                                    | Instructions (TOA / Account Transfer)                                                                                                    | ) <u>Salar</u> -                                                                                                    | 12               |                                                                                                    |                                                                                                    |                              |                                                                                                  |                                                      |                          |
|                                                                                                    | Account Application Adden                                                                                                    | idum                                                                                                    | Saled -                                                                                                    | 12               | Transfer of Account                                                                                                    |                                                                                                    |                              |                                                                                                  |                                                      |                          |
|                                                                                                    | MoneyLink (ACH)                                                                                                    |                                                                                                    | Salest -                                                                                                    | 章                | TOA Wizard                                                                                                    |                                                                                                    |                              |                                                                                                  |                                                      |                          |
|                                                                                                    | Drime Brokerson Amendes                                                                                                    |                                                                                                    | 0.1.0                                                                                                    |                  | I CONTRACT FOR ANY PERSON                                                                                                    |                                                                                                    |                              |                                                                                                  |                                                      |                          |
| nic: SCHWAB<br>ab Advisor Center*                                                                                                    | C                                                                                                    | en: (Account Holder)                                                                                                    | 2282 *                                                                                                    | \$               | Mint's New Locast<br>9 Support                                                                                                    |                                                                                                    |                              |                                                                                                  |                                                      |                          |
| fer SCHWAB<br>In Advice Center*<br>In & Applications<br>In & Applications                                                                                                    | 6                                                                                                    | ens (niceans Heeser)                                                                                                    | 22862 *                                                                                                    | \$<br>           | Minist Rear Second<br>What's Rear Second<br>9 Second<br>Set Form & Applicators                                                                                                    |                                                                                                    |                              |                                                                                                  |                                                      |                          |
| CorSCEEWAB<br>o Advisor Centaria<br>K & Applications<br>ms & Applications<br>depc Status<br>S                                                                                                    |                                                                                                    | ent (Account Holer)                                                                                                    | - 2002                                                                                                    | 2                | Pharts Row Venerations<br>Pharts Row Loss of<br>What's Row Loss of<br>9 Secont *<br>Ext Forms & Ageissters                                                                                                    |                                                                                                    |                              |                                                                                                  |                                                      |                          |
| CriSCHWAB<br>b Advisor Center*<br>c & Applications<br>to & Applications<br>kope Status<br>s<br>Account: 0886.0988                                                                                                    |                                                                                                    | an (Accurr Holer)                                                                                                    | 2005 -                                                                                                    | 2                | Martin Constants<br>Phase Associations Martin<br>What's New Local<br>Phases *<br>Internet & Applications                                                                                                    | 3                                                                                                    |                              |                                                                                                  |                                                      | Close ®                  |
| CrisCEIWAB<br>o Advaor Cantar**<br>s & Applications<br>res & Additions<br>Res Additions<br>S<br>Additions<br>S<br>Additions<br>Additions<br>Additadditions<br>Additions<br>Additions<br>Additad                                                                                                    |                                                                                                    | en (Actur Hoer)                                                                                                    | 2005 -<br>Englyny: 11                                                                                                    | 2                | March Associations                                                                                                    | 3                                                                                                    | _                            |                                                                                                  |                                                      | Close @                  |
| CrSCIWAB<br>Advisor Cartain <sup>14</sup><br>s & Applications<br>the Applications<br>the Applications<br>by Estatus<br>Second Bibliogea<br>Arcount Bibliogea<br>E Created Signers                                                                                                    |                                                                                                    | Emologie Ratus<br>Bauero Forcidate                                                                                                    | Lassi -<br>Displayer: 11<br>Actors<br>Vers Instance #                                                                                                    | Ŷ                | March Analysis                                                                                                    | 3                                                                                                    | All ci                       | nnare have                                                                                       | completed the signing of                             |                          |
| er SCITWAB<br>A Advance Center <sup>44</sup><br>a A Appleatations<br>was Appleatations<br>was Appleatations<br>by Account: 8888.0988 (2)<br>Account: 8888.0988 (2)<br>account: 6888.0988 (2)<br>account: 6888.0988 (2)<br>ac                                                                                                    | Ston Victor                                                                                                    | Envideo Status<br>Envideo Status<br>Envideo Caralese                                                                                                    | Lass -<br>Exploying: 11<br>Action<br>Ven Excluse C                                                                                                    | Ŷ                | Martin Barrowski (Martin Martin)<br>Privat Raver V (Martin Martin)<br>What's Barrowski (Martin)<br>Privator V<br>Tet Formski Augustory                                                                                                    | 3                                                                                                    | All si                       | gners have                                                                                       | completed the signing pr                             | Close ®                  |
| Acti SCHWAB<br>> Advace Center®<br>S & Applications<br>Inter Additions<br>Inter Additions<br>Inter Additions<br>S<br>Account: BBBC3088 (2)<br>Inter Center<br>S<br>20014 Tent Clen                                                                                                    | et Que et Lacar                                                                                                    | Envelope Status<br>Envelope Status<br>Envelope Condicate Rater<br>Envelope Condicate Rater<br>Sper CIA Nacio                                                                                                    | Land -<br>Deployer: 13<br>Action<br>You Evolution<br>To Faceway & Action<br>Vec Evolution                                                                                                    | Ŷ                | Andrew Vocations                                                                                                    | 3                                                                                                    | All si                       | gners have<br>may review<br>essing.                                                              | completed the signing pr<br>v and submit to Schwab f | Close ®<br>rocess.<br>or |
| CISCITIVAB<br>A Roser Center <sup>44</sup><br>In Applications<br>In Applications<br>In Applic                                                                                                    | accellact:<br>accellact:<br>et One<br>et Tone<br>et Tone<br>et Tone<br>et Tone                                                                                                    | Envilope Satur<br>Envilope Satur<br>Envicor Groupse<br>Envicor Groupse<br>Envicor Groupse<br>Envicor Groupse<br>Envicor Groupse<br>Envicor Groupse<br>Envicor Groupse<br>Envicor Groupse<br>Envicor Groupse                                                                                                    | Later -<br>Deployee: 13<br>Action<br>Ven Environ 7<br>Ven Environ 7<br>Ven Environ 7<br>Ven Environ 7                                                                                                    | Ŷ                | Martin Analistics                                                                                                    | 3                                                                                                    | All si<br>You<br>proc        | gners have<br>may review<br>essing.                                                              | completed the signing pr<br>v and submit to Schwab f | Close @<br>ocess.<br>or  |
| Co'SCITWAB<br>b Advacr Center*<br>The Applications<br>bage Status<br>S<br>Account 0884.0988<br>Cested - Stapany<br>Sciented - Stapany<br>Sciented - Sciented - Sciented                                                                                                    | All Antonio and Antonio and An                                                                                                    | Envelope Status<br>Envelope Status<br>Envice Constitutions<br>Envice Constitutions<br>Envice Constitutions<br>Envice Vocations<br>Envice Vocations                                                                                                    | Lass -<br>Chephone: 11<br>Action<br>Ven Einstein C<br>Ven Einstein<br>Ven Einstein | Ŷ                | Martin Barrowski (Martin Martin)<br>Martin Barrowski (Martin)<br>Martin Barrowski (Martin)<br>Martin Barrowski (Martin)<br>Martin Barrowski (Martin)                                                                                                    | 3                                                                                                    | All si<br>You<br>proc        | gners have<br>may reviev<br>essing.                                                              | completed the signing pr<br>v and submit to Schwab f | Close @<br>ocess.<br>or  |
| C'SCITVAB<br>Advance Centar <sup>24</sup><br>14 00 yes Centar <sup>24</sup><br>15 A 00 yes Status<br>15 Account 8086-0099<br>26 Status<br>16 Centar <sup>4</sup><br>16 Centar <sup>4</sup><br>17 Centar <sup>4</sup><br>17 Centar <sup>4</sup><br>17 Centa | acco.Nota:<br>acco.Nota:<br>et Ore<br>et Dre<br>et Dre<br>et Dre<br>et Dre<br>to S.<br>to S.<br>t                                                                                                    | Emelope Status<br>Envelope Status<br>Envelope Christians<br>Envelope Christians<br>Envelope Christians Enargi<br>Sorra Pochasta<br>Envelope Status<br>Envelope Status                                                                                                    | Lates -<br>Doptory: 11<br>Actor<br>We Evolute 7<br>Ven Evolute 7<br>Ven Evolute 7<br>Ven Evolute 7<br>Ven Evolute 7<br>Ven Evolute 7<br>Ven Evolute 7                                                                                                    | Ŕ                | Martin Analistics                                                                                                    | 3                                                                                                    | All si<br>You<br>proc        | gners have<br>may reviev<br>essing.                                                              | completed the signing pr<br>v and submit to Schwab f | Close @<br>ocess.<br>or  |
| CriSCITKAB<br>ADVect Center*<br>Is A Applications<br>Is A Applications<br>Is A Applications<br>Is A Applications<br>Actourt Bell Appl<br>Actourt Bell Appl<br>Contact * Signer<br>Contact * Signer<br>Contact * Signe                                                                                                    | All and the second second seco                                                                                                    | Envices Bates<br>Envices Cristics<br>Envices Cristics<br>Envices Cristics<br>Envices Cristics<br>Envices Cristics<br>Envices Cristics<br>Envices Cristics<br>Envices Cristics<br>Envices Cristics                                                                                                    | Later -<br>Texploying: 11<br>Action<br>Vec.Environ C<br>Vec.Environ C<br>Vec.Environ C<br>Vec.Environ C<br>Vec.Environ C                                                                                                    | Ŷ                | And a second second sec                                     | 3                                                                                                    | All si<br>You<br>proc        | gners have<br>may review<br>essing.                                                              | completed the signing pr<br>v and submit to Schwab f | Close @<br>rocess.<br>or |
| CriSCITIVAB<br>Actional Cartist"<br>IS Applications<br>Intel Applications<br>Intel Applications<br>Intel Cartistics<br>Intel Cartistics<br>Costant - Spanner<br>20014 - Tex Clere<br>00214 - Tex Clere<br>00214 - Tex Clere<br>00214 - Tex Clere<br>00214 - Tex Clere<br>00214 - Tex Clere<br>00214 - Tex Clere                                                                                                    | Account of the second second s                                                                                                    | Envelope Status<br>Envelope Status<br>Envelope Crockete<br>Envelope Crockete<br>Envelope Crockete<br>Envelope Crockete Status<br>Envelope Crockete Status<br>Envelope Crockete Status<br>Envelope Crockete<br>Envelope Crockete<br>Envelope Croc                                                                                                    | Easts -<br>Exectives: 1<br>Action<br>Ven: Environ 3<br>Ven: Environ 3                                      | Ŷ                | Maria Anna Anna Anna Anna Anna Anna Anna An                                                                                                    | 3                                                                                                    | All si<br>You<br>proc        | gners have<br>may reviev<br>essing.                                                              | completed the signing pr<br>v and submit to Schwab f | Close @<br>ocess.<br>or  |
| CriSCITKAB<br>Advact Centuri<br>v 8. Applications<br>v 8. Applications<br>v 8. Applications<br>v 8. Applications<br>depositions<br>Actourt: 8884.0988 (2)<br>Actourt: 8884.0988 (2)<br>Actourt: 9884.0988 (2)<br>Actourt: 9884.0988 (2)<br>Acto                                                                                                    | ALL AND ALL AND ALL AN                                                                                                    | Envilope Status<br>Envilope Status<br>Envicon Gruppes<br>Envicon Gruppes<br>Envicon Gruppes<br>Envicon Unices<br>Envicon Unices<br>Envicon Unices<br>Envicon Unices<br>Envicon Serie<br>Envicon Serie<br>Envicon Serie<br>Envicon Serie<br>Envicon Serie<br>Envicon Serie<br>Envicon Serie<br>Envicon Serie                                                                                                    | Lates -<br>Deployee: 11<br>Action<br>Vec.Execute 0<br>Sec.Execute 0<br>Vec.Execute 0<br>Vec.E                   | Ŷ                | March Associations                                                                                                    | 3                                                                                                    | All si<br>You<br>proc        | gners have<br>may review<br>essing.                                                              | completed the signing pr<br>v and submit to Schwab f | Close @<br>ocess.<br>or  |
| CrSCITVAB<br>Advasor Centar®<br>L& Applications<br>L& Applications<br>L& Advance Seabours<br>L& Advance Seabours<br>Advance Seabours<br>Advance Se                                                                                                    | Accel Martin<br>Accel Martin<br>accel Martin<br>ac                                                                                                    | Emelope Status<br>Envelope Status<br>Envelope Cruckes<br>Envelope Cruckes<br>Envelope Cruckes<br>Envelope Status<br>Envelopes<br>Filters<br>Haster Account: 0800<br>Envelopes<br>Date Created #                                                                                                    | Easts -<br>Coptors: 11<br>Actors<br>to favore botton 0<br>to favore botton 0<br>Ven Eastan<br>Ven Eastan<br>Ven Eastan<br>Ven Eastan<br>Ven Eastan<br>0<br>Ven Eastan<br>0<br>0<br>Ven Eastan<br>0<br>Ven Eastan<br>0<br>0<br>0<br>0<br>0<br>0<br>0<br>0<br>0<br>0<br>0<br>0<br>0                                                                                                    | Ŷ                | Manufactor Constantion of Constantion of Constantis of Constantion of Constantion of Constantion                                     | nvelope Status                                                                                                    | All si<br>You<br>proc        | gners have<br>may review<br>essing.<br>0<br>Action                                               | completed the signing pr<br>v and submit to Schwab f | Close @<br>occess.<br>or |
| CISCITVAB<br>Advisor Centar®<br>Is A Applications<br>Is A Applications<br>Is A applications<br>Is A courter Status<br>Account Status<br>Cooked = Status<br>Cooked = Status<br>Cooked = Status<br>Cooked = Status<br>Is an Clere<br>Status<br>Is a Clere<br>Is a Clere                                                                                                    | Acceleration and acceleration of the second second                                                                                                    | Envelope Status<br>Envelope Status<br>Envelope Conclusion<br>Envelope Conclusion<br>Envelope Conclusion<br>Envelope Status<br>Envelopes<br>Haster Account: 0000<br>Envelopes<br>Date Created =<br>01/13/2014                                                                                                    | Lates -<br>Company of the second second                                                                                                    | Ŷ                | EE                                                                                                    | nvelope Status<br>nvelope Complete @                                                                                              | All si<br>You<br>proc        | gners have<br>may review<br>essing.                                                              | completed the signing pr<br>w and submit to Schwab f | Close @<br>rocess.<br>or |
| CISCITINAB<br>Advisor Centur <sup>®</sup><br>8.8 Applications<br>logo Status<br>8.8<br>Anotonicit 8884.0088 (2)<br>8.9<br>Anotonicit 8884.0088 (2)<br>8.9<br>Anotonicit 8884.0088 (2)<br>8.9<br>Anotonicit 8884.0088 (2)<br>8.9<br>Anotonicit 8884.0088 (2)<br>8.9<br>Anotonicit 8884.0088 (2)<br>8.9<br>Anotonicit 8.9<br>Anotonicit 8.9<br>An                                                                                                    | Accelerate and a second second                                                                                                    | Envideos Status<br>Envideos Status<br>Envidos Caraletas<br>Envidos Caraletas<br>Envidos Caraletas<br>Envidos Caraletas<br>Envidos Caraletas<br>Envidos Serios<br>Envidos Serios<br>Filters<br>Master Account: 0800<br>Envelopes<br>Data Created *<br>01/13/2014                                                                                                    | East -<br>Exploying: 11<br>Action<br>Ven Evolution C<br>Ven Evolution<br>Ven Evolution<br>Ven                   | Ř                | Ender Autor Annual Constants<br>Provide Autor March March March<br>March March March March March<br>March March March March March<br>March March March March March March<br>March March March March March March<br>March March March March March March<br>March March March March March March<br>March March March March March March March<br>March March March March March March March<br>March March March March March March March<br>March March March March March March March March March March March<br>March March | nvelope Status<br>nvelope Status<br>nvelope Complete & Reader                                                                     | All si<br>You<br>proc        | gners have<br>may review<br>essing.<br>D<br>Action<br>View Enview R                              | completed the signing pr<br>v and submit to Schwab f | Close @<br>ocess.<br>or  |
| CriSCITVAB<br>ADVect Center <sup>4</sup><br>to A Applications<br>to A Applications<br>to A Applications<br>to A Applications<br>to A Applications<br>the Applications<br>Account Bell Applications<br>Account Bell Applications<br>Account Bell Applications<br>Account Bell Applications<br>Account Bell Applications<br>the Account Bell Applications<br>the Account Bell Applications<br>Account Bell Applications<br>Account Bell Applications<br>Account Bell Applications<br>Account Bell Applications<br>Account Bell Applications<br>Account Bell Applications<br>Account Account Account Account Account<br>Account Account Account Account Account<br>Account Account Account Account Account<br>Account Account Account Account Account Account<br>Account Account Account Account Account Account<br>Account Account Account Account Account Account Account<br>Account Account Account Account Account Account Account<br>Account Account Accou                                                                                                    | A Second Backer<br>Second Backer<br>et One<br>et One<br>et Tone<br>et Tone                                                                                                    | Environ Status<br>Environ Gruppes<br>Environ Gruppes<br>Environ Gruppes<br>Environ Gruppes<br>Environ United<br>Environ United<br>Environ United<br>Environ Series<br>Environ Series<br>Environ Environ<br>Environ Series<br>Environ Environ<br>Environ Environ<br>Environ<br>Environ Environ<br>Environ<br>Envir | East -<br>Topstype: 13<br>Action<br>Weit Environ 7<br>Weit Environ 7                                       |                  | Mark Annu Crasses     Provide Annu Version Version (Annu Allered     Wind's New Annu Version (Annu Allered     Mark Annu Annu Annu Annu Annu Annu Annu Ann                                                                                                    | nvelope Status<br>nvelope Complete @<br>nvelope Complete @<br>nvelope Complete @                                                  | All si<br>You<br>proc        | gners have<br>may review<br>essing.<br>0<br>Action<br>View Envi<br>Review, Envi                  | completed the signing pr<br>v and submit to Schwab f | Close @<br>ocess.<br>or  |
| Criscitivas<br>> Advacricentar <sup>10</sup><br>III. Adolectioners<br>III. Adolectioners<br>III. Adolectioners<br>III. III. III.<br>III. III.<br>III. III.<br>III. III.<br>III. III.<br>III.<br>II                                                                                                    | et One<br>et One<br>et The<br>et The<br>et                                                                                                    | Envelope Status<br>Envelope Status<br>Envelope Contoisse<br>Envelope Contoisse<br>Envelope Contoisse<br>Envelope Contoisse<br>Envelope Status<br>Envelope Status<br>Envelope Status<br>Envelope Envelope<br>Envelopes<br>Date Created =<br>01/13/2014<br>01/10/2014<br>01/10/2014                                                                                                    | Edititi -<br>Cophage: 33<br>Action<br>Ven Evolution of<br>Ven Evolution of                                                                 | Ř                | Manufactoria                                                                                                    | nvelope Status<br>nvelope Complete & Ready I<br>gner KBA Faledo                                                                   | All si<br>You<br>proc        | gners have<br>may review<br>essing.<br>0<br>Action<br>View Enview<br>Roview &<br>View Enview     | completed the signing pr<br>v and submit to Schwab f | Close ©<br>rocess.<br>or |
| Act SCITWAS<br>b Advest Center*<br>IS A Applications<br>IS A Applications<br>IS Applications<br>IS Applications<br>IS Applications<br>IS Actuated Belleview<br>IS Actuated Belleview<br>IS Actuated Belleview<br>IS Applications<br>IS Applications<br>IS A                                                                                                    | et One<br>et One<br>et Tode<br>et Tode<br>et Tode<br>et Tode<br>et Tode<br>et Tode<br>et So<br>tode<br>et One<br>et Tode<br>et So<br>tode<br>et One<br>et So<br>tode<br>et One<br>et So<br>tode<br>et One<br>et So<br>tode<br>et So<br>tode<br>et Sode<br>et Sode<br>Et Sode<br>Et Sode<br>Et Sode<br>Et Sode<br>Et Sode<br>Et Sode<br>Et Sode<br>Et Sode<br>Et Sode<br>Et Sode<br>Et Sode<br>Et Sode<br>Et Sode<br>Et Sode<br>Et Sod | Envelope Status<br>Envelope Status<br>Envelope Status<br>Envelope Contracts<br>Envelope Status<br>Envelope Status<br>Envelope St                                                                                                    | Lates -<br>Deployer: 13<br>Actor<br>Ken Exclusion (*<br>Ken Exclusion (*<br>Ven Exclusion (*<br>Ven Exclusion (*                                                                   | Ř                | Interface and the second second seco                                      | nvelope Status<br>nvelope Status<br>nvelope Complete & Ready 1<br>gner KBA Faledo<br>gner Decined to Sign @                       | All si<br>You<br>proc        | gners have<br>may review<br>essing.<br>Action<br>View Enview &<br>View Enview &<br>View Enview & | completed the signing pr<br>v and submit to Schwab f | Close ©<br>rocess.<br>or |
| AciSCITIKAS<br>b Advace Center*<br>TRA Applications<br>Repo Status<br>S<br>Account: 0888-0988<br>(20014 Text Cler<br>(20014 Text Cler                                                                                                    | Acceleration and a second second seco                                                                                                    | Envelope Status<br>Envelope Status<br>Envice Circulars<br>Envice Circulars<br>Envice Circulars<br>Envelope Status<br>Envelope Status<br>Envelope Status<br>Envelope Status<br>Envelopes<br>Date Created ©<br>Date Created ©<br>Date Created 0<br>01/10/2014<br>01/10/2014<br>01/09/2014                                                                                                    | Latest -     Couplings 1     Action     Von Enstail of     Von Enstail of     Von Enstail of     Von Enstail     Von Enstail     Von Enstail     Von Enstail     Von Enstail     Von Enstail     Von Enstail     Von Enstail     Von Enstail     Von Enstail     Von Enstail     Von Enstail     Von Enstail     Von Enstail     Von Enstail     Von Enstail     Von Enstail     Von Enstail                                                                                                    | R                | Provid A services<br>Provid A service for A local and A local<br>Provide A service for A local and A local<br>Provide A local and A local and A local<br>Provide A local and A local and A local and A local<br>Provide A local and A local and A lo                           | nvelope Status<br>nvelope Complete @<br>nvelope Complete & Ready 1<br>gner KBA Faled@<br>gner Decined to Sign@<br>nvelope Voided@ | All si<br>You<br>proc        | gners have<br>may review<br>essing.                                                              | completed the signing pr<br>v and submit to Schwab f | Close @<br>rocess.<br>or |

# Open accounts electronically (client)

The system navigates your client through the signing process.

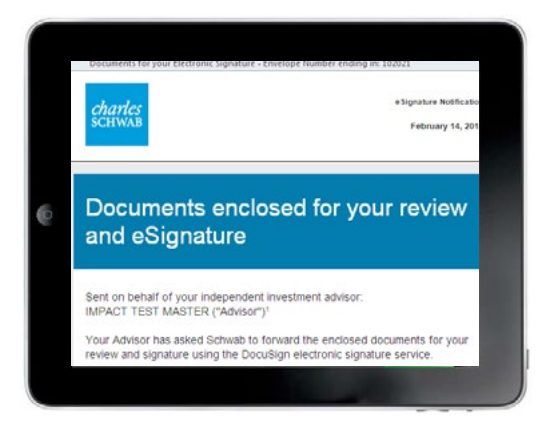

#### $\textbf{Notify} \gg$

Clients receive an email and verify their identities.

| Nancy Noodi (New<br>Select Skie | Full Name       | Your Initials |
|---------------------------------|-----------------|---------------|
|                                 | Select Style    |               |
| Docudigned by:                  | Deculiageed by: | _0s           |
| Mancy Mckel MV Change day       | Marcy Mckel     | MV Change 5   |

#### $\text{Sign} \gg$

All clients choose a signature and complete and sign documents. Click on the blue text to navigate through this guide.Use the navigation in the upper left to return home or to the beginning of each section.

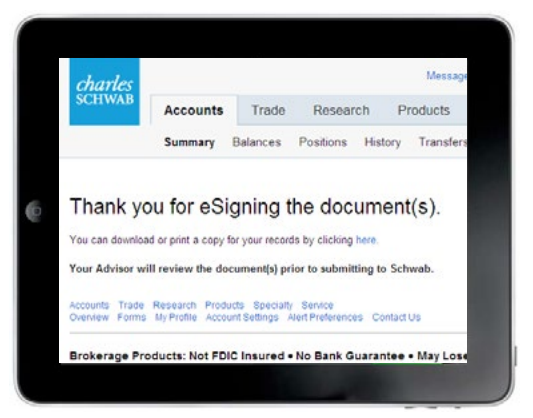

#### $\textbf{Confirm} \gg$

Once the client confirms signature, the envelope proceeds to the next signer or is returned if complete.

# Client is notified and authenticates

Clients verify their identity in a few steps.

# New-to-Schwab and current clients use different methods to verify identity.

- 1. All clients receive an email with a link to the electronic envelope. Current clients can also access envelopes through the Message Center on Schwab Alliance.
- 2a. New clients are taken to DocuSign, enter their personal information, then answer knowledgebased-questions (KBA) to complete the process.
- 2b. Current clients log in using their Schwab Alliance credentials.
- 3. Once identity is verified, all clients consent to electronic authorization, and are then taken to the documents for signature.

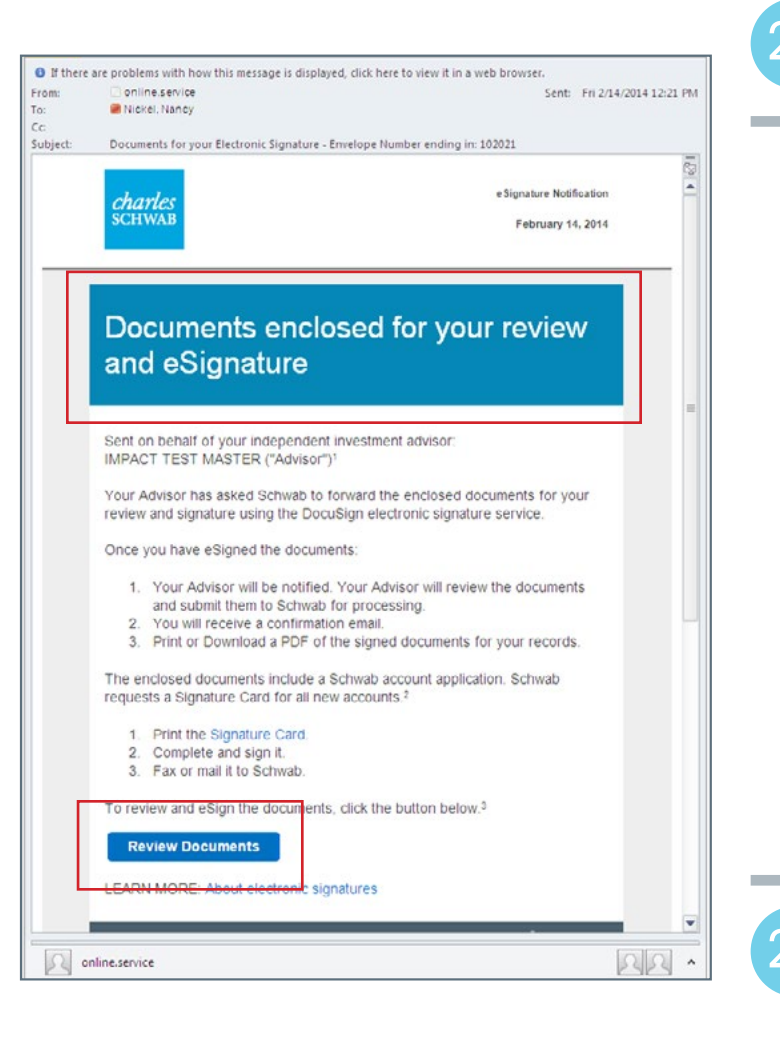

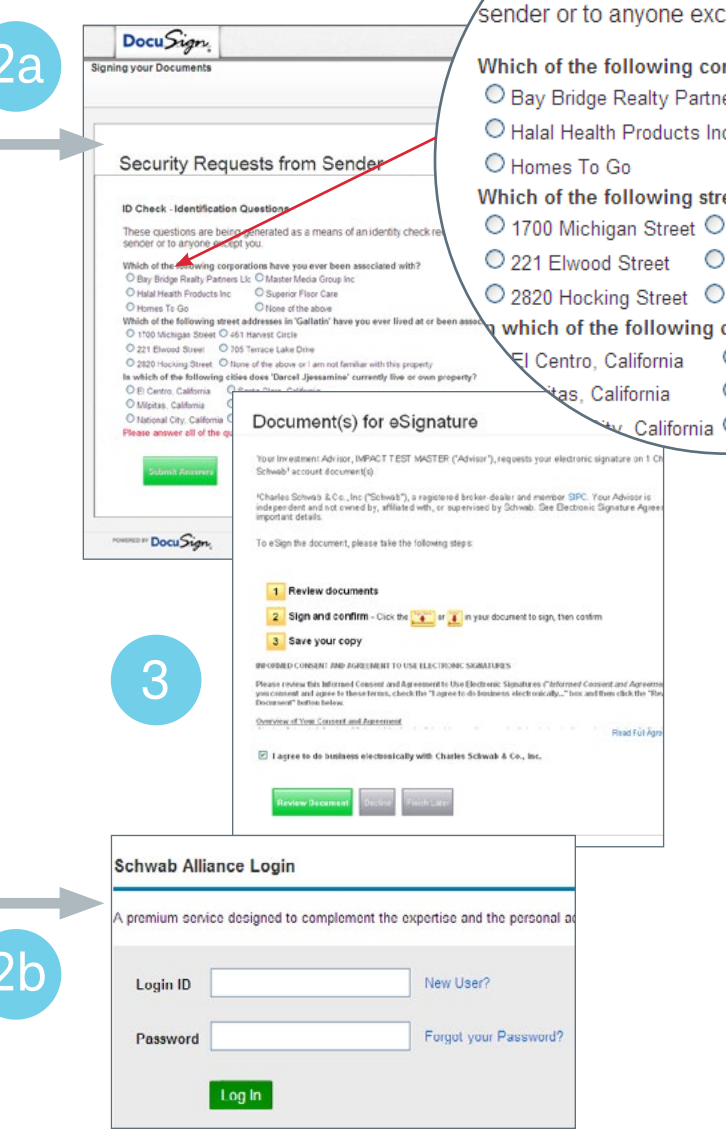

ck - Identificatio

nese questions are bei

# Client signs

Clients complete each section you've tagged.

- 1. The client signs or completes each field tagged by the advisor, clicking the Next button to proceed to the next one.
- 2. The client can choose a premade signature, or draw a new one with their mobile device.
- 3. The client is notified when all fields are complete.

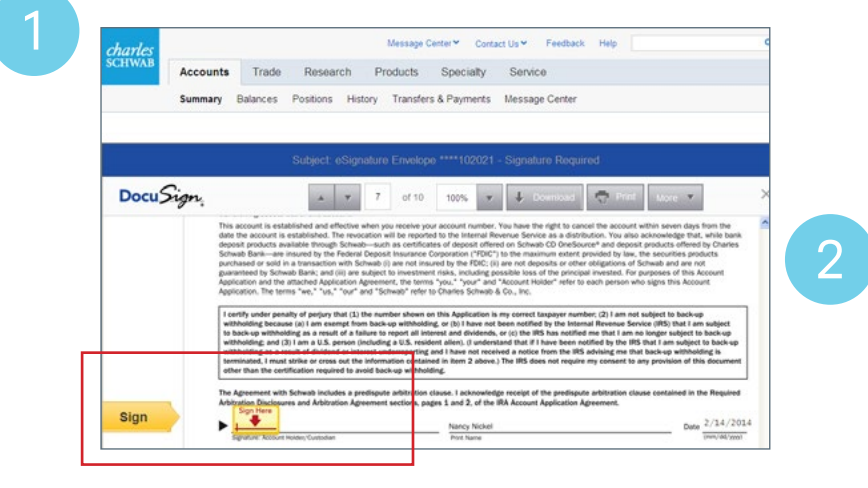

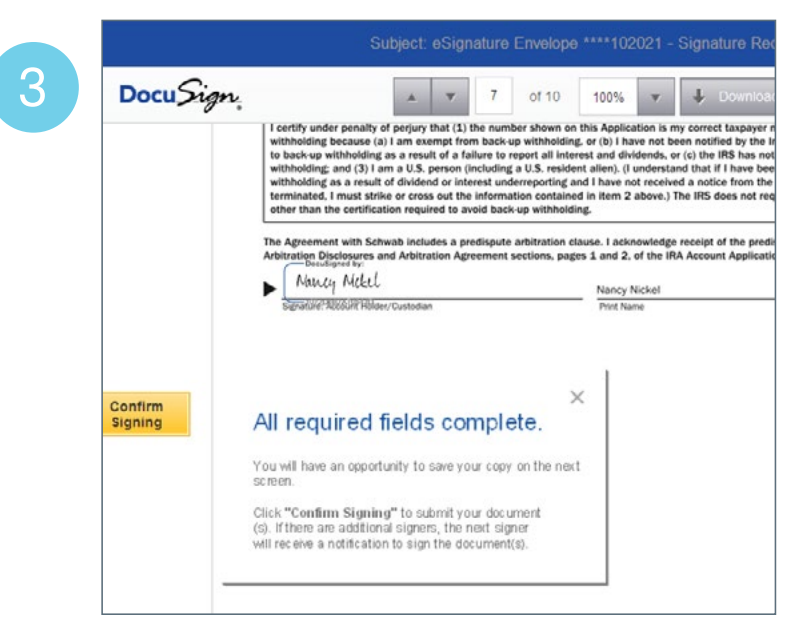

# Adopt Your Signature Confirm your name, initials, and signature. Full Name Your Initials Nancy Nickel N Select Style M Upget McKull M JorzDeBTA70543D. M Display Adopt, I agree that he signature and initials will be the selectorie representation of my signature and initials will be the selectorie representation of my signature and initials will be the selectore

# Client confirms

The envelope proceeds to the next step.

- 1. At this point, the client will receive a confirmation email. If there are multiple signers, the next signer will receive a notification email. If not, the envelope returns to the advisor for review or to Schwab for processing.
- 2. If the envelope includes an account open form, your client will be asked to sign a Signature Card. While not required to open the account, having a hand-written signature on file will ensure prompt processing of future transactions and enable checks or debit cards to be mailed for this account.

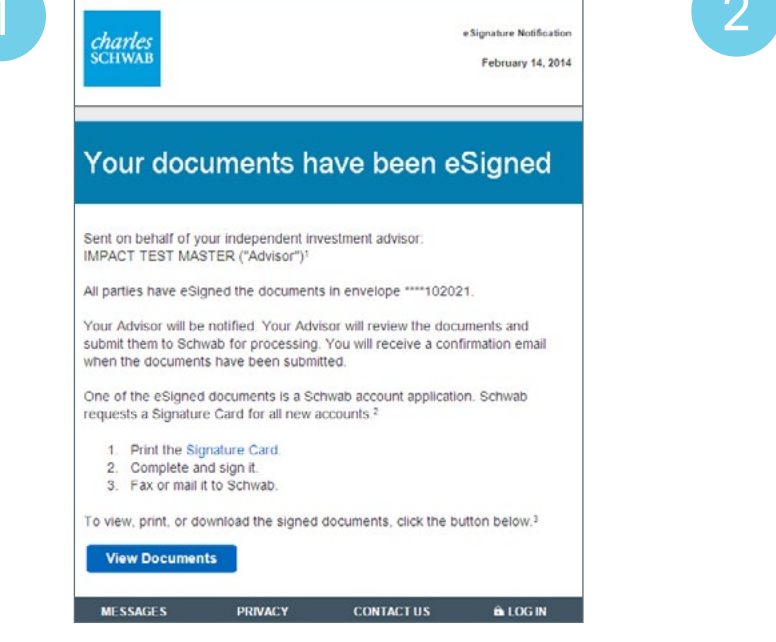

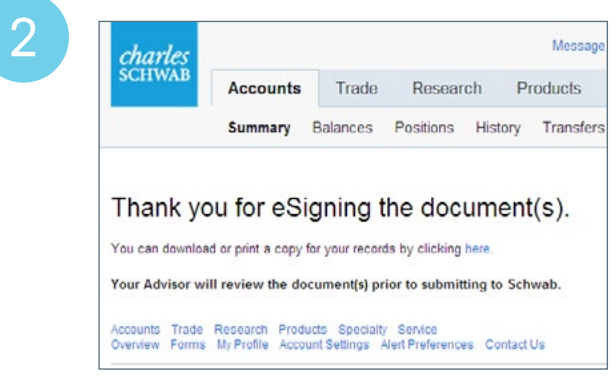

# Send wires electronically (advisor)

Using familiar tools, it's easy to create and send an electronic wire request.

| nd Account V Auroration and an operation of the Book Book Streep account V Auroration and Account V Auroration Account V Auroration Account Auroration Account Aurora | some receivery       |                                                               |                                                                                                    |                                                        |                          |
|----------------------------------------------------------------------------------------------------|----------------------|---------------------------------------------------------------|----------------------------------------------------------------------------------------------------|--------------------------------------------------------|--------------------------|
| Times Saming Trans         Oddstyle water lawaktive all blow blow justicestry:                                                                                                    | and Account          | vil or partie it or he                                        | GO Brande                                                                                             |                                                        |                          |
| 450 C 8/                                                                                                    | Time Saving Tip      | Outcilly view and mo<br>within the Haster Status<br>0809-0072 | eloce all Nove Morey act<br>i View, select More Morey A<br>Account Number: 1023.<br>Report aton Type: | verge<br>Convery Respont to see all the activity for a | e particular time period |
| even some                                                                                                    | Need help requests   | ng a Check or Joarnal - J                                     | Access this quick and ea                                                                              | An Son                                                 | Ma                       |
| Set more information for submitting requests online took Money Guide for Journal Positions and the <u>Mone Money Guide Fo</u>                                                                                                    | Set more information | n for submitting requests                                     | s orline <u>Move Money Geid</u>                                                                       | + for Journal Positions and the Mo                     | ve Money Guide For It    |

#### $\textbf{Initiate} \gg$

Initiate a wire using the Move Money tool on Schwab Advisor Center.

| his transaction requ | ires client authorization fro | m one acco |
|----------------------|-------------------------------|------------|
| Use Electronic Au    | thorization 🕜                 |            |
| Produc               | Nama                          | Freed      |
| Send to              | Name                          | Emai       |
|                      | WPEA BOLE                     |            |
| Ineligible 🕜         | and a second whether          |            |

#### $\textbf{Submit} \gg$

Verify wire details, and submit to notify your client that the wire is ready for confirmation. Click on the blue text to navigate through this guide.Use the navigation in the upper left to return home or to the beginning of each section.

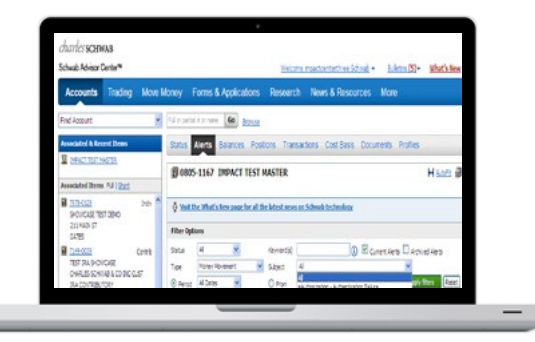

#### Monitor wire $\gg$

Throughout the authorization process, use alerts to stay informed.

# Initiate wire

Visit Schwab Advisor Center to get started.

- 1. To initiate an electronic wire, go to Move Money in Schwab Advisor Center® to submit the request. Currently, electronic authorization is only available for One Time, third-party wires from a brokerage account.
- 2. Input the details for the wire.

Tip: Remember to verbally verify all email based wire requests to ensure validity. 2

| Charles SCHWAB Weddine Holecoen<br>Schwab Advisor Center**                                                                                                    |                                                    |
|----------------------------------------------------------------------------------------------------|----------------------------------------------------|
| Move Money                                                                                                    |                                                    |
| Find Account Ful or partial # or name Go Browse                                                                                                    |                                                    |
| PROVIDE LOT INSTRUCTIONS<br>WHEN JOURNALING POSITIONS<br>within a structure at the time of the journal/gft request. When submitting using More Mong fax<br>instructions at the time of the journal/gft request. When submitting using More Mong fax<br>instructions to your survice team for processing by journal completion date.<br>For genetions, contact the Client Reporting Services team: 877-102-6448, anoesheal/watchesb.com |                                                    |
| Master Account 0605-1167 Account Number: 7978-0129 v Dave Dellar<br>Registration Type: Indev 02111402/037<br>024755                                                                                                    | Available Cash/MME: \$500.00 Available on Margin:  |
| Need help requesting a Check or Journal - Access this guick and easy Tutorial Master Status View                                                                                                    | Request Check: One Time   Recurring   Use SLOA     |
| Get more information for submitting requests online <u>More Money Guide for Journal Positions</u> and the <u>More Money Guide Por Wres</u>                                                                                                    | Request Manaul inku Use On Request Set Us          |
| Available Cash MIJF: \$500.00 Available on Margin: \$6,485.00                                                                                                    | Request Mine Transferr, One Time Like SLOA         |
| Request Check:         One Time   Recurring   Use SLOA         Request Journal:         One Time   Recurring   Use SLOA           Request MoneyLink:         Use On-Request Set-Up         Create SLOA:         Check   Journal   Wire                                                                                                    |                                                    |
| Request Wire Transfer: One Time   Use SLOA                                                                                                    | Move Money - Account Status View                   |
| Move Money - Account Status View                                                                                                    |                                                    |
| CIMINS SCHWAD                                                                                                    | 77                                                 |
| Schwab Advisor Center™                                                                                                    |                                                    |
|                                                                                                    |                                                    |
| Move Money                                                                                                    |                                                    |
| Find Account                                                                                                    |                                                    |
|                                                                                                    |                                                    |
| Master Account: 0805-1167 Account Number: 7978-0129 Torve<br>Registration Type: Indiv 211 MA<br>GATES                                                                                                    | Dollar<br>UN ST                                    |
|                                                                                                    | Master Status View                                 |
|                                                                                                    |                                                    |
| Available Cash/MMF: \$500.00 Available on Margin: \$6,485.00                                                                                                    |                                                    |
| Request Wire - One Time.                                                                                                    |                                                    |
|                                                                                                    |                                                    |
| 1 Input Data 2 Verify 3 Acknowledgement                                                                                                    | Receiving Bank ABA # **:                           |
| Available for Fed Wires and US dollars only                                                                                                    | Receiving Bank Name:                               |
|                                                                                                    | Receiving Bank Address:                            |
| Payee Details                                                                                                    | Receiving Bank Country                             |
| If you have any questions about which fields to use when entering the wire information p                                                                                                    | please                                             |
| for additional details or contact your service team.                                                                                                    | Us Receiving Bank Phone:   -  Ext.                 |
| Receiving Bank ABA # : Value                                                                                                    | tale AB Beneficiary Account #: 1                   |
| Receiving Bank Address:                                                                                                    | Beneficiary: On Record                             |
| Receiving Bank Country:                                                                                                    | (Like to Like Peer )                               |
| Receiving Bank Phone:                                                                                                    | ecord" only when bank and (Like to Like Reg.) 🖤 9/ |
| Beneficiary Account #                                                                                                    |                                                    |
|                                                                                                    |                                                    |
|                                                                                                    | Next >>                                            |

# Verify and submit

In a few clicks, the wire is ready for your client's approval.

- 1. While 'Verifying' the Wire, choose the new 'Use Electronic Authorization' check box Select the account holder who should approve the wire.
  - Click Submit to initiate the Wire.
- 2. When prompted with the Electronic Authorization message, click OK to confirm.

| nd Account                                                                                                    | Full or partial # or name                              | GO Browse                                                                                                    |                                                                         | N                                                                                                    |                                                                                                    |
|----------------------------------------------------------------------------------------------------|--------------------------------------------------------|----------------------------------------------------------------------------------------------------|-------------------------------------------------------------------------|----------------------------------------------------------------------------------------------------|----------------------------------------------------------------------------------------------------|
| Transaction Deta                                                                                                    | ills                                                   |                                                                                                    |                                                                         | ~1                                                                                                    |                                                                                                    |
| Type:                                                                                                    | Wire                                                   | Wire A                                                                                                    | mount:                                                                  | \$1.00                                                                                                    |                                                                                                    |
| Status:                                                                                                    | Pending-Review                                         | w Wire Fe                                                                                                    | ee:                                                                     | \$25.00 (Note : Fees                                                                                                    |                                                                                                    |
| Pending Reasor                                                                                                    | ns: Client Authoriz<br>Multiple Firms<br>Schwab review | ation Needed (LOA)<br>On Account<br>v                                                                                          |                                                                         | 30                                                                                                    |                                                                                                    |
| Process Date:                                                                                                    | 02-20-2014                                             |                                                                                                    |                                                                         |                                                                                                    |                                                                                                    |
|                                                                                                    |                                                        |                                                                                                    |                                                                         |                                                                                                    |                                                                                                    |
| Additional wire<br>Instructions:<br>(Including Clien<br>Info)                                                                                                    | t Escrow                                               |                                                                                                    |                                                                         |                                                                                                    |                                                                                                    |
| Additional wire<br>Instructions:<br>(Including Clien<br>Info)<br>tention:<br>This transaction wil                                                                                                 | t Escrow                                               | rization.                                                                                                    | 2                                                                       | GO Browse<br>Electronic Authorization                                                                                                    | Close ®                                                                                                    |
| Additional Wire<br>Instructions:<br>(Including Clien<br>Info)<br>tention:<br>This transaction wil<br>Client Authorizat                                                                            | t Escrow                                               | rization.                                                                                                    | 2<br>Pending Re                                                         |                                                                                                    | Close @<br>n. a message will be sent to your client                                                                                                    |
| Additional Wire<br>Instructions:<br>(Including Clien<br>Info)<br>tention:<br>This transaction will<br>Client Authorizat                                                                           | t Escrow                                               | rization.                                                                                                    | Pending Re<br>Client Author<br>Multiple Firr<br>Schwab reb              | Go Prowse Electronic Authorization By choosing electronic authorizatior (s) with next steps for viewing the de provide authorization                                                                                                    | Close  One of the sent to your client etails of this transaction in order to                                                                                                    |
| Additional Wire<br>Instructions:<br>(Including Clien<br>Info)<br>tention:<br>This transaction will<br>Client Authorizat<br>This transaction re<br>Use Electronic                                  | t Escrow                                               | rization.                                                                                                    | Pending Re<br>Chent Author<br>Multiple Fin<br>Schwab rev<br>02-20-2014  | Go Browse Electronic Authorization By choosing electronic authorization (s) with next steps for viewing the d provide authorization Please ensure information entered your client authorizes the request a transaction. funds will be debited im                                        | Close<br>n, a message will be sent to your client<br>etails of this transaction in order to<br>is correct for this wire request. Once<br>and Schwab has approved the<br>mediately. To submit this wire request.                                      |
| Additional Wire<br>Instructions:<br>(Including Clien<br>Info)<br>tention:<br>This transaction will<br>Client Authorizat<br>This transaction re<br>Use Electronic<br>Send to<br>Ineligible (i)     | t Escrow                                               | rization.<br>rom one account holder.                                                                                           | Pending Re<br>Client Author<br>Multiple Fin<br>Schwab rev<br>02-20-2014 | Go Browse  Electronic Authorization  By choosing electronic authorization (s) with next steps for viewing the de provide authorization.  Please ensure information entered your client authorizes the request a transaction, funds will be debited im select 'OK'. To make any changes, | Close ©<br>n. a message will be sent to your client<br>etails of this transaction in order to<br>is correct for this wire request. Once<br>and schwab has approved the<br>mediately. To submit this wire request.<br>select 'Cancet'.                |
| Additional Wire<br>Instructions:<br>(Including Clien<br>Info)<br>tention:<br>This transaction will<br>Client Authorizat<br>This transaction re<br>Use Electronic<br>Send to<br>Ineligible ()      | t Escrow                                               | rization. rom one account holder. Email Address Dave. Dollar@test.com                                                          | Pending Re<br>Chent Author<br>Multiple Firm<br>Schwab rev<br>02-20-2014 | Go Browse  Electronic Authorization  By choosing electronic authorization (s) with next steps for viewing the de provide authorization.  Please ensure information entered your client authorizes the request a transaction. funds will be debited im select 'OK'. To make any changes, | Close (*)<br>n, a message will be sent to your client<br>etails of this transaction in order to<br>is correct for this wire request. Once<br>ind Schwab has approved the<br>mediately. To submit this wire request,<br>select 'Cancel'.<br>Concol OK |
| Additional Wire<br>Instructions:<br>(Including Clien<br>Info)<br>tention:<br>This transaction will<br>Client Authorizat<br>This transaction re<br>Use Electronic<br>Send to<br>Ineligible ()<br>O | t Escrow                                               | rization. rom one account holder.          Email Address         S         Dave. Dollar@test.com         Nancy.Nickel@test.com | Pending Re<br>Chent Auth<br>Multiple 20-20-2014<br>client(s) au         | Go Browse Electronic Authorization By choosing electronic authorization (s) with next steps for viewing the de provide authorization Please ensure information entered your client authorizes the request a transaction, funds will be debited im select 'OK'. To make any changes,     | Close ©<br>n, a message will be sent to your client<br>etails of this transaction in order to<br>is correct for this wire request. Once<br>and Schwab has approved the<br>mediately. To submit this wire request.<br>select 'Cancel'.<br>Cancel OK   |

## Monitor wire

#### Stay informed throughout the approval process.

- 1. Keep track of electronic wires using the Alerts function on Schwab Advisor Center.
- 2. Select Money Movement from the Alerts drop-down menu.
- 3. The Alerts will provide detail on the wire's status including if the request is:
  - Approved
  - Denied by your client
     (and therefore cancelled)
  - Authentication failed
  - Expiring soon, or has already expired (after 7 days without approval)
  - or if the email was undeliverable

| Accounts                     | Trading             | Move N     | loney         | Form      | is & Appl    | ications        | Research     | h News & Resources                                                       | More         |                  |                  | Search Site | P             | 3    |
|------------------------------|---------------------|------------|---------------|-----------|--------------|-----------------|--------------|--------------------------------------------------------------------------|--------------|------------------|------------------|-------------|---------------|------|
| Find Account                 |                     | ~          | Full or parti | al # or r | iame Go      | Browse          |              |                                                                          |              |                  |                  |             |               |      |
| Associated & Rece            | nt Items            |            | Status        | Alert     | s Balan      | ces Positio     | ons Trans    | actions Cost Basis Docu                                                  | ments Pr     | ofiles           |                  |             |               |      |
| IMPACT TEST MA               | STER                |            | <b>M</b> 080  | 5-116     | TMDA         | CT TEST M       | ASTER        |                                                                          |              | autoEit          | 2 Expand         | фниda 🖨     |               | Taut |
| Associated Items             | Full   <u>Short</u> |            |               |           |              |                 | ASTER        |                                                                          |              |                  |                  |             |               |      |
| B 7978-0129<br>SHOWCASE TEST | DEMO                | Indiv 🔷    | 🖞 Visit       | the Wh    | iat's New pa | ige for all the | latest news  | on Schwab technology                                                     |              |                  |                  |             | 8             | Dism |
| 211 MAIN ST<br>GATES         |                     |            | Filter Op     | tions     |              |                 |              |                                                                          |              |                  |                  |             |               |      |
| 7149-0039                    | 0                   | Contrib    | Status        | All       |              | *               | Keyword(s)   | (i) 🗹 a                                                                  | ment Alerts  | Archived Alerts  |                  |             |               |      |
| TEST IRA SHOWO               | ASE                 |            | Туре          | Mon       | ey Movement  | ~               | Subject      | All                                                                      |              | *                |                  |             |               |      |
| IRA CONTRIBUTO               | RY                  | 51         | Penod         | All D     | ates         | ~               | O From       | All                                                                      |              | pply filters Res | et               |             |               |      |
| 2164-8859                    | Liv                 | / Trust    | 2270 Ale      | rts 1     | 112 Urgent   | 371 Actio       | ired, 22:    | eAuthorization - Request Approved                                        |              |                  |                  | Display     | ina: 1-100 of | 227  |
| TEST TRUST SHO               | WCASE2 TTEE         |            |               |           |              |                 |              | eAuthorization - Request Expired                                         |              |                  |                  | Page        | e 1 of 23     | Next |
| U/A DTD 01/01/2              | 07                  |            | Select Al     |           | 🔥 Subje      | ct              | Ζ Π          | eAuthorization · Undeliverable Email                                     |              | ne               | Account          | Date -      | Alert ID      | T    |
| 7005-0970                    |                     | Indiv      |               | 1         | Notice       | of Restn.       | count        | Management Fee Follow-up<br>Management Fee Rejections                    |              | SHOWCASE2 T      | 2164-8859        | 02/18/2     | 41215666      |      |
| SI.COM TEST 1                |                     |            |               | 1         | Notice       | of Restrict     | ed Account   | Management Fee Restriction<br>Missing LOA - Move Money on SI.com         |              | PWCASE           | 7149-0039        | 02/18/2     | 41215667      |      |
| SAN FRANCISCO                | CA                  |            |               | 1         | Notice       | of Restrict     | ed Account   | MoneyLink/Bank EFT Instructions Init<br>Move Money - Failed to Process   | iated        | EST DEMO         | <u>7978-0129</u> | 02/18/2     | 41215668      | _    |
| <u>1414-4995</u>             | Charity A           | ccount 📃   |               | 1         | A NSF C      | heck - Schw     | ab One       | Move Money - Potential Failure                                           |              | SHOWCASE2 T      | 2164-8859        | 02/18/2     | 41215659      |      |
| SCH FUND FOR C               | HARITABLE GIV       |            | -             |           | A NSF C      | heck Schw       | ab One       | NSF Check - Schwab One                                                   |              | OWCASE           | 7149-0039        | 02/18/2     | 41215660      | 4    |
| aconthy Displayed            | Eul   Chart         | till class |               | 1         | A NSF C      | heck Schw       | ab One       | Reg E Foreign Wire Pre-payment Disc<br>Required Minimum Distribution Due | losure       | EST DEMO         | 7978-0129        | 02/18/2     | 41215661      | -    |
| П тираст тест на             | TED 15001           | () Clear   |               |           | Addre        | ss/Email Ad     | dress/Regis  | Required Minimum Distributions for Up<br>Returned Check                  | pcoming Year | SHOWCASE2 T      | 2164-8859        | 02/18/2     | 41215651      |      |
| 2 7079.0170                  | ILK.                |            |               |           | Addre        | ss/Lmail Ad     | dress/Regis  | trati Account change new                                                 | TEST IKA     | TEST DELLO       | 7149-0039        | 02/18/2     | 41215652      |      |
| SHOWCASE TEST                | DEMO                | LINGAY     |               |           | Addre        | SS/LINAII AO    | dress/ Redis | trati Account change new                                                 | SHOWCAS      | E TEST DEMO      | 7976-0129        | 02/16/2     | 41215055      | -    |
| 211 MAIN ST                  |                     |            |               | i         | $\bigcirc$   | From            | All          |                                                                          |              |                  |                  |             | 41215640      |      |
| DEMO, SHOWCAS                | E                   | Y          |               | î         | $\sim$       |                 | eAu          | thorization - Authe                                                      | nticatio     | n Failure        |                  |             | 41215641      | -    |
|                              |                     |            |               |           |              |                 | eAu          | thorization - Reque                                                      | st Appr      | oved             |                  |             | 41215531      | 1    |
|                              |                     |            | 1             |           | kequ         | iired, 2        | eAu          | thorization - Reque                                                      | st Deni      | ed               |                  |             |               | -1   |
|                              |                     |            |               |           |              |                 | eAu          | thorization - Reque                                                      | st Expir     | red              |                  |             |               |      |
|                              |                     |            |               |           |              |                 | eAu          | thorization - Reque                                                      | st Expir     | ring             |                  |             |               |      |
|                              |                     |            |               |           |              |                 | eAut         | thorization - Undeli                                                     | verable      | Email            |                  |             |               |      |
|                              |                     |            |               |           |              |                 | Man          | agement Fee Follo                                                        | w-up         |                  |                  |             |               |      |
|                              |                     |            |               |           | ed /         | Δοσομι          | nthe         | agement Fee Date                                                         | rtione       |                  |                  |             |               |      |
|                              |                     |            |               |           |              |                 |              | allement Fee Melei                                                       |              |                  |                  |             |               |      |

# Send wires electronically (client)

Client can approve the wire with a few taps on their mobile devices.

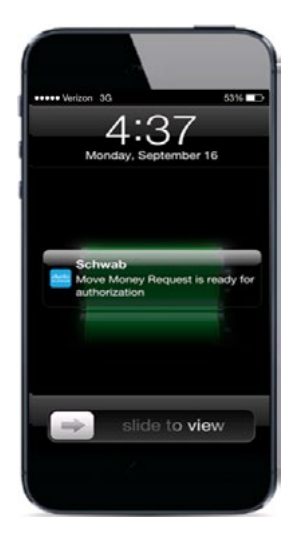

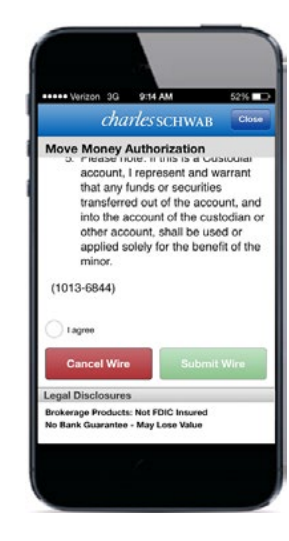

Notify  $\gg$ 

Client is notified by mobile and email

#### $\textbf{Consent} \gg$

Client consents to electronic authorization

Click on the blue text to navigate through this guide.Use the navigation in the upper left to return home or to the beginning of each section.

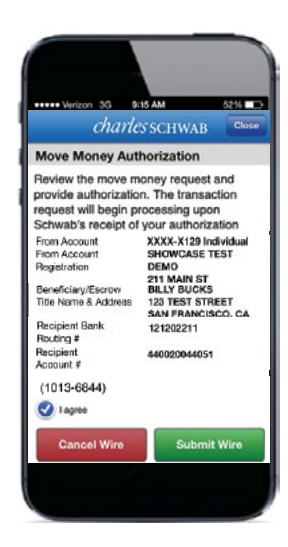

#### Submit >>

Client submits wire for processing

# Client is notified

Clients can choose their approval method.

Clients can approve wires via their mobile device or through the Schwab Alliance website.

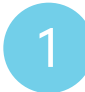

- 1. Clients receive notification of the wire via mobile and email.
- 2. To approve, clients use their Schwab Alliance credentials to log in through the mobile app, or through the Schwab Alliance website.

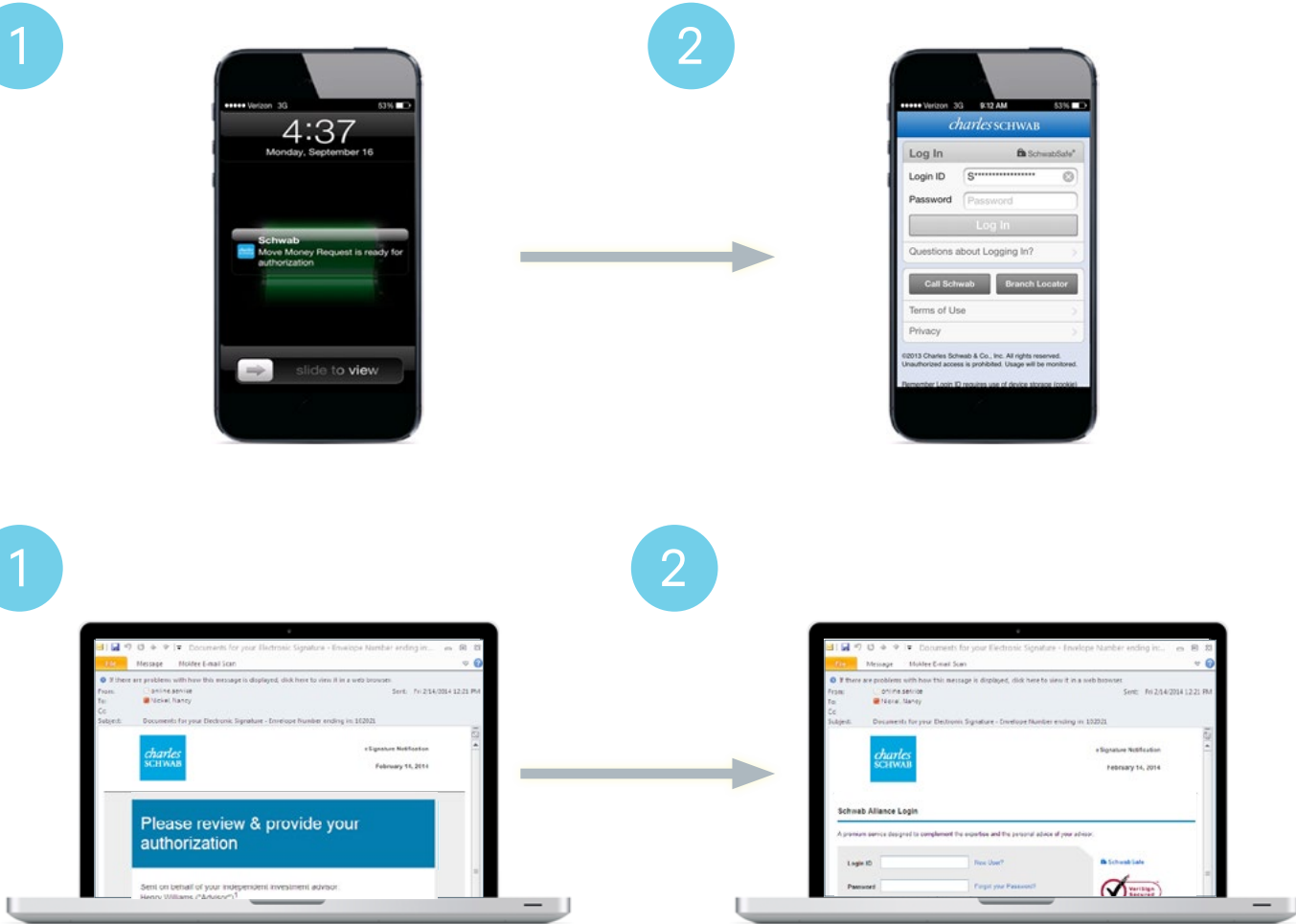

# Client consents

Extra security helps to keep your clients safe.

- 1. For their first electronic authorization through mobile device or Schwab Alliance, clients must indicate their consent.
- 2. For additional security, Schwab may deliver a one-time access code via a phone call to a number chosen by the client.
- 3. Once clients enter the code, they can proceed to authorization.

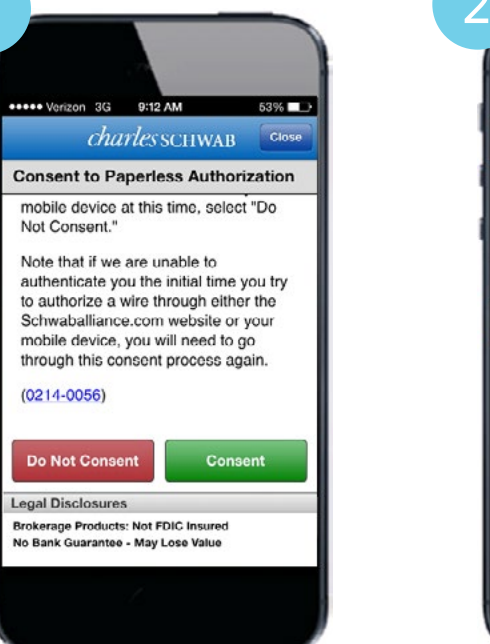

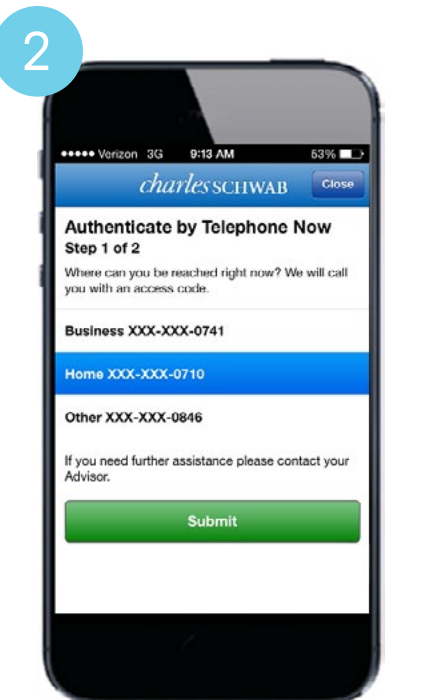

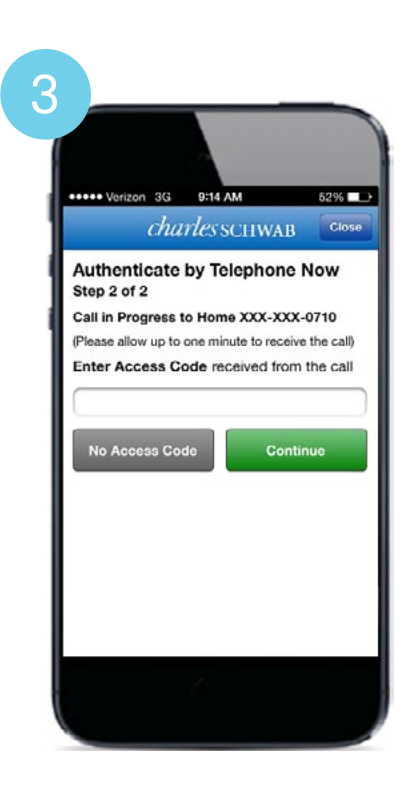

# Client submits wire

#### Wires can be confirmed in seconds.

- 1. Clients then submit the wire, either through the mobile app or through Schwab Alliance.
- 2. Clients can also access and approve wires through the Message Center on Schwab Alliance.

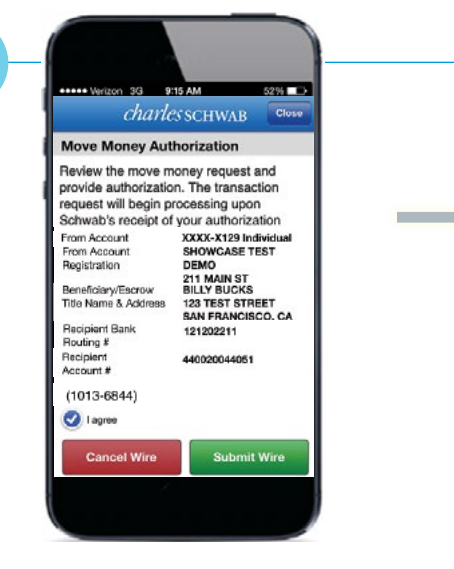

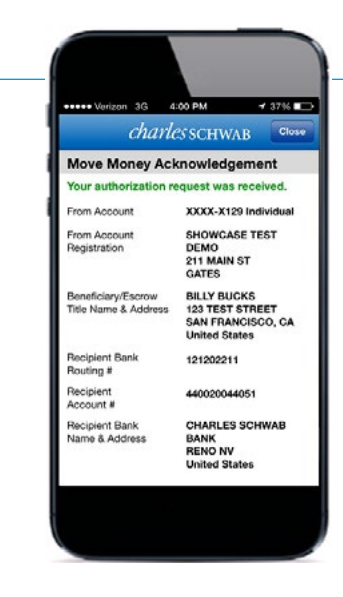

| harles SCH                                               | WAB                                                      |              |                                              |                                                   | Message  | Center *             | Centact US                                 | - Marreedo                                  | Daci |
|----------------------------------------------------------|----------------------------------------------------------|--------------|----------------------------------------------|---------------------------------------------------|----------|----------------------|--------------------------------------------|---------------------------------------------|------|
| Accounts                                                 | Trade Re                                                 | search I     | Products                                     | Specialty                                         | Service  | NÍ.                  |                                            |                                             |      |
| Summary                                                  | Balances Pos                                             | iltions Hist | ory Tran                                     | nsfers & Payme                                    | nto Mess | age Center           |                                            |                                             |      |
| Message C                                                | enter                                                    |              |                                              |                                                   |          |                      |                                            |                                             |      |
| Messages                                                 | Notification Prefer                                      | rences Corp  | orate Action                                 | 8                                                 |          |                      |                                            |                                             | 1    |
|                                                          |                                                          |              |                                              |                                                   |          |                      |                                            |                                             |      |
| Messages                                                 |                                                          |              |                                              |                                                   |          |                      | Compose Nev                                | w Message                                   |      |
| Messages                                                 | messages at this                                         | lime         |                                              |                                                   |          |                      | Compose Nev                                | v Message                                   |      |
| Messages<br>You have no                                  | messages at this                                         | time         |                                              |                                                   |          |                      | Compose Nev                                | w Message                                   |      |
| Messages<br>You have no<br>Notification                  | messages at this<br>n <b>s (2 unread)</b>                | time.        |                                              |                                                   |          |                      | Compose Ner<br>Update P                    | w Message<br>references                     | 1    |
| Messages<br>You have no<br>Notification                  | messages at this<br>n <b>s (2 unread)</b><br>Accounts/Po | time         | Subject                                      |                                                   |          | Туре                 | Compose Ner<br>Update P<br>Exp             | v Message<br>references<br>bires            | 1    |
| Messages<br>You have no<br>Notification<br>Date<br>Today | messages at this<br>ns (2 unread)<br>Accounts/Po         | time.        | Subject<br>Documer<br>Signature<br>ending in | nts for your Hect<br>e - Frankope Num<br>i 104727 | ronic    | Type<br>eSignature N | Compose Ner<br>Update P<br>Exp<br>ptice 12 | v Message<br>references<br>bires<br>13/2013 |      |

| Wire request is ready for                                                                         | authorization                                                             |                                                                   | 🗅 Print                                                |
|---------------------------------------------------------------------------------------------------|---------------------------------------------------------------------------|-------------------------------------------------------------------|--------------------------------------------------------|
| Consent                                                                                           | 2 Verity                                                                  | 3 AC                                                              | nowledgement                                           |
| Please review the wire transaction<br>you agree to the wire transaction<br>wire will be canceled. | n request submitted by your Adviso<br>and to the Terms of Wires, select 1 | r below including the terms ar<br>agree' below. If you do not agr | id conditions of the wire<br>ee, select 1 do not agree |
| From Account                                                                                      | 29718202                                                                  | Type                                                              | Wire                                                   |
| From Account Registration                                                                         | INDIVIDUAL                                                                | Frequency                                                         | One-Time                                               |
| Beneficiary Name & Address                                                                        | BENE FIRST NAME                                                           | Amount                                                            | \$25.00                                                |
|                                                                                                   | BENE LASNAMET<br>BENE ADORRESS 1                                          | Wire transfer fee                                                 | \$25.00                                                |
|                                                                                                   | UNITED STATES                                                             | Date processed                                                    | 11/07/2013                                             |
| Recipient Bank Routing #                                                                          | 021000089                                                                 | Date requested                                                    | 11/07/2013                                             |
| Recipient Bank Account #                                                                          | 123456789                                                                 | Case ID #                                                         | CM-34018                                               |
| Recipient Bank Name & Address                                                                     | CITIBANK, N.A.                                                            |                                                                   |                                                        |

#### Important disclosures

This material is for institutional investor use only. This material may not be forwarded or made available, in part or in whole, to any party that is not an institutional investor.

© 2014 Charles Schwab & Co., Inc.("Schwab"). All rights reserved. Member SIPC. Individual names and accounts listed in this presentation are fictional and are not intended to reflect any existing individual or account. Any similarity to an existing individual or account is purely coincidental.

It is anticipated that the rollout of these enhanced services will commence in 2014. Additional services not included may also be available, subject to client and marketplace demands. This information is provided for informational purposes and may be subject to change.

Schwab Advisor Services<sup>™</sup> serves independent investment advisors and includes the custody, trading and support services of Schwab. Independent investment advisors are not owned by, affiliated with or supervised by Schwab. (0314-1942)